Produkt-Handbuch

ABB i-bus<sup>®</sup> KNX Schnittstelle zu Einbruchmelderzentralen XS/S 1.1

Gebäude-Systemtechnik

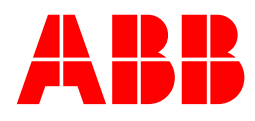

Dieses Handbuch beschreibt die Funktion der Schnittstelle zu Einbruchmelderzentra-len XS/S 1.1 mit dem Anwendungsprogramm Schnittstelle L240/1.0. Technische Änderungen und Irrtümer sind vorbehalten.

Haftungsausschluss: Trotz Überprüfung des Inhalts dieser Druckschrift auf Übereinstimmung mit der Hard-und Software können Abweichungen nicht vollkommen ausgeschlossen werden. Da-her können wir hierfür keine Gewähr übernehmen. Notwendige Korrekturen fließen in neue Versionen des Handbuchs ein.

Bitte teilen Sie uns Verbesserungsvorschläge mit.

### Inhalt

### Inhalt

| 1                                                                                                    | Allgemein                                                                                                    | 3                                                                                      |
|----------------------------------------------------------------------------------------------------|----------------------------------------------------------------------------------------------------|----------------------------------------------------------------------------------------|
| 2                                                                                                    | Gerätetechnik                                                                                                    | 5                                                                                      |
| 2.1<br>2.2<br>2.3<br>2.4                                                                                                    | Technische Daten<br>Anschlussbild<br>Maßbild<br>Montage und Installation                                                                                                    | 5<br>7<br>8<br>9                                                                       |
| 3                                                                                                    | Inbetriebnahme                                                                                                    | 11                                                                                     |
| $\begin{array}{c} 3.1\\ 3.2\\ 3.3\\ 3.3.1\\ 3.3.2\\ 3.3.3\\ 3.3.4\\ 3.3.5\\ 3.3.6\\ 3.4\\ 3.4.1\\ 3.4.2\\ 3.4.3\\ 3.4.4\\ 3.4.5\\ 3.5\end{array}$ | Allgemein<br>Schrittweise Inbetriebnahme<br>Parameter<br>Parameterfenster Allgemein<br>Parameterfenster Scharfschaltung und Reset<br>Parameterfenster Statusmeldungen<br>Parameterfenster SafeKey<br>Parameterfenster Meldergruppen<br>Parameterfenster Zykl. Senden/Überwachen<br>Kommunikationsobjekte<br>Allgemein<br>Objekte zur Scharfschaltung und zum Zurücksetzen<br>Objekte zur Alarmierung<br>Objekte für allgemeine Funktionen und Statusmeldungen<br>Objekte zur Melderüberwachung und –anzeige<br>Spezielle Betriebszustände | 11<br>16<br>17<br>19<br>21<br>23<br>25<br>26<br>29<br>29<br>30<br>33<br>36<br>37<br>38 |
| A.1<br>A.2                                                                                                    | Bestellangaben<br>Notizen                                                                                                    | 41                                                                                     |
|                                                                                                    |                                                                                                    |                                                                                        |

### Allgemein

### 1 Allgemein

Die Schnittstelle zur Einbruchmelderzentrale XS/S 1.1 bindet die ABB-Einbruchmeldetechnik in das KNX Bussystem ein.

Die Schnittstelle erlaubt die bidirektionale Kommunikation zwischen dem KNX und dem Einbruchmeldesystem L240. Jeder einzelne Eingang der 80 Meldergruppeneingänge der L240 kann somit wahlweise einem "konventionellen" Melder an der L240 oder einem KNX-Melder am KNX-Bussystem zugeordnet werden. Nur eine Richtung pro Meldergruppe ist möglich!

Das Gerät wird auf einer DIN-Hutschiene montiert. Die Montage kann im Zentralgehäuse erfolgen.

### Gerätetechnik

### 2 Gerätetechnik

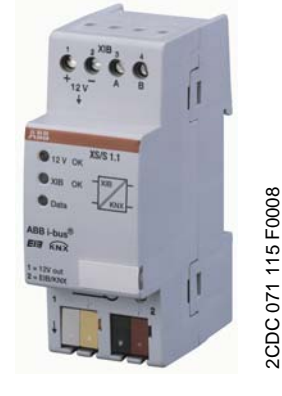

XS/S 1.1

Die Schnittstelle XS/S 1.1 bindet die Einbruchmelderzentrale L240 in die KNX-Gebäude-Systemtechnik ein. Sie wird mit dem XIB-Sicherheitsbus der Einbruchmelderzentrale verbunden.

Der Zustand aller 80 Meldergruppen der Zentrale kann auf den KNX übertragen werden. Weitere Zustände der Einbruchmelderzentrale werden auf den KNX übertragen, z.B. der Zustand der Scharfschaltung, der Alarmierung und der Signalgeber.

Jede der 80 Meldergruppen kann alternativ über den KNX angesprochen werden. Die Scharfschaltung kann ebenfalls über den KNX erfolgen und das Alarmsystem kann über den KNX zurückgesetzt werden.

Jede Funktion, die den Zugriff über den KNX auf das Einbruchmeldesystem ermöglicht, kann an der Einbruchmelderzentrale separat gesperrt werden.

### 2.1 Technische Daten

| Versorgung                  | Betriebsspannung                             | Erfolgt über den Bus:<br>KNX: 2130 V DC<br>XIB: 12 V DC (Nennspannung)<br>Spannungsbereich: 10,515 V DC |
|-----------------------------|----------------------------------------------|----------------------------------------------------------------------------------------------------|
|                             | Stromaufnahme KNX                            | 5 mA                                                                                                    |
|                             | Stromaufnahme XIB                            | Maximal 40 mA, Eigenverbrauch des Gerätes                                                               |
| Ausgänge                    | Spannungsausgang 12 V                        | Wird von der XIB-seitigen 12 V DC entnom-<br>men. Maximale Stromentnahme: 500 mA.                       |
|                             |                                              | Kurzschlussschutz, abgesichert durch eine selbstheilende Sicherung im Gerät.                            |
| Anschlüsse                  | KNX                                          | Busanschlussklemme, rot/schwarz                                                                         |
|                             | Spannungsausgang 12 V DC                     | Anschlussklemme, gelb/weiß                                                                              |
|                             | XIB (inkl. Spannungseingang 12 V DC)         | Schraubklemmen an Geräteoberseite                                                                       |
| Bedien- und Anzeigeelemente | LED rot und Taste                            | Zur Vergabe der physikalischen Adresse                                                                  |
|                             | LED grün                                     | ein = XIB-Spannung (12 V) vorhanden<br>aus = XIB-Spannung (12 V) fehlerhaft                             |
|                             | LED grün                                     | Anzeige, ob die Kommunikation zur Ein-<br>bruchmelderzentrale über den XIB-Bus funk-<br>tioniert.       |
|                             |                                              | Ein = Kommunikation OK<br>Aus = Kommunikation fehlerhaft                                                |
|                             | LED gelb                                     | LED ist bei Verbindung zwischen XIB und KNX eingeschaltet. Flackert bei Datenver-<br>kehr.              |
| Schutzart                   | IP 20                                        | Nach DIN EN 60529                                                                                       |
| Schutzklasse                | III                                          | Nach DIN EN 61140                                                                                       |
| Isolationskategorie         | Überspannungskategorie<br>Verschmutzungsgrad | III nach DIN EN 60664-1<br>2 nach DIN EN 60664-1                                                        |

### ABB i-bus<sup>®</sup> KNX

### Gerätetechnik

| KNX-Sicherheitskleinspannung | SELV 24 V DC                                 |                |                 |                      |
|------------------------------|----------------------------------------------|----------------|-----------------|----------------------|
| Temperaturbereich            | Betrieb                                      |                | -5 °C+45 °C     |                      |
|                              | Lagerung                                     |                | -25 °C+55 °C    | :                    |
|                              | Transport                                    |                | -25 °C+70 °C    | ;                    |
| Umgebungsbedingung           | maximale Luftfeuchte                         |                | 93 %, keine Be  | tauung zulässig      |
| Design                       | Reiheneinbaugerät (REG)                      |                | Modulares Insta | allationsgerät, ProM |
|                              | Abmessungen                                  |                | 90 x 36 x 64 mi | m (H x B x T)        |
|                              | Einbaubreite                                 |                | 2 Module à 18   | mm                   |
|                              | Einbautiefe                                  |                | 68 mm           |                      |
| Montage                      | Auf Tragschiene 35 mm                        |                | Nach DIN EN 6   | 0 715                |
| Einbaulage                   | Beliebig                                     |                |                 |                      |
| Gewicht                      | 0,077 kg                                     |                |                 |                      |
| Gehäuse, Farbe               | Kunststoff, grau                             |                |                 |                      |
| Approbation                  | KNX nach EN 50 090-1, -2                     |                |                 |                      |
|                              | VdS (nur für den rückwirkungsfreien Betrieb) |                | in Vorbereitung |                      |
| CE-Zeichen                   | gemäß EMV- und Niederspannu                  | ngsrichtlinien |                 |                      |
|                              |                                              |                |                 |                      |
|                              |                                              |                |                 |                      |
| Anwendungsprogramm           | Anzahl                                       | Max. Anzahl    |                 | Max. Anzahl          |

| Anzahl<br>Kommunikationsobjekte | Max. Anzahl<br>Gruppenadressen         | Max. Anzahl<br>Zuordnungen                                  |
|---------------------------------|----------------------------------------|-------------------------------------------------------------|
| 179                             | 254                                    | 255                                                         |
|                                 | Anzahl<br>Kommunikationsobjekte<br>179 | AnzahlMax. AnzahlKommunikationsobjekteGruppenadressen179254 |

### Hinweis

Für die Programmierung ist die ETS2 V1.2 oder höher erforderlich. Bei Verwendung der ETS3 ist eine Datei vom Typ \*.VD3 oder höher zu importieren. Das Anwendungsprogramm liegt in der ETS3 unter ABB/Sicherheit- und Überwachung/Schnittstellen ab.

Das Gerät unterstützt nicht die Verschließfunktion eines Projekts bzw. des KNX-Geräts in der ETS. Wenn Sie den Zugriff auf alle Geräte des Projekts durch einen *BCU-Schlüssel* sperren, hat es auf dieses Gerät keine Auswirkung. Es kann weiterhin ausgelesen und programmiert werden.

### Hinweis

Die Einbruchmelderzentrale benötigt eine Firmware-Version V4.40 (oder höher), damit die Schnittstelle XS/S 1.1 betrieben werden kann. Die Firmware-Version wird am Bedienteil L840/PT angezeigt, sobald die Spannung an der Alarmzentrale zugeschaltet wird.

### Gerätetechnik

### 2.2 Anschlussbild

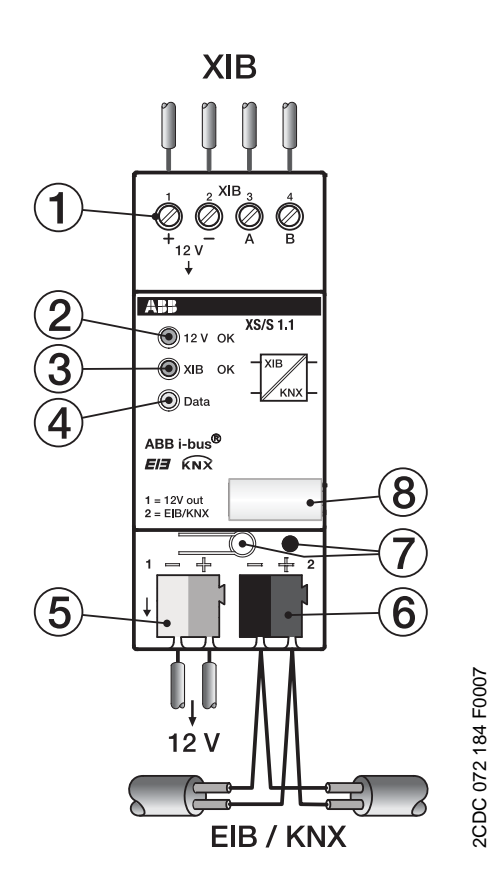

| (1) Eingang XIB   | Klemmen A, B zur Datenkommunikation und +, - zur Geräteversor-<br>gung.                                                                                          |
|-------------------|----------------------------------------------------------------------------------------------------|
| (2) LED grün      | 12 V OK<br>ein = XIB-Spannung (12 V) vorhanden<br>aus = XIB-Spannung (12 V) fehlerhaft                                                                           |
| (3) LED grün      | XIB OK<br>Anzeige, ob die Kommunikation zur Einbruchmelderzentrale über den<br>XIB-Bus funktioniert.<br>ein = Kommunikation OK<br>aus = Kommunikation fehlerhaft |
| (4) LED gelb      | Data<br>LED ist bei Verbindung zwischen XIB und KNX eingeschaltet. Fla-<br>ckert bei Datenverkehr.                                                               |
| (5) 12 V out      | 12 V DC-Spannungsausgang, maximal 500 mA<br>Wird der XIB-seitigen Spannung 12 V DC entnommen:<br>gelb = +, weiß = -                                              |
| (6) KNX           | Busanschlussklemme                                                                                                    |
| (7) Taste und LED | Taste und LED zur Programmierung der physikalischen Adresse im KNX-System                                                                                        |
| (8) Schildträger  |                                                                                                    |

### Wichtig

Der 12 V DC-Ausgang (5) darf bei Verwendung der Schnittstelle in einem VdS-approbierten System nicht beschaltet werden

## ABB i-bus<sup>®</sup> KNX

### Gerätetechnik

2.3 Maßbild

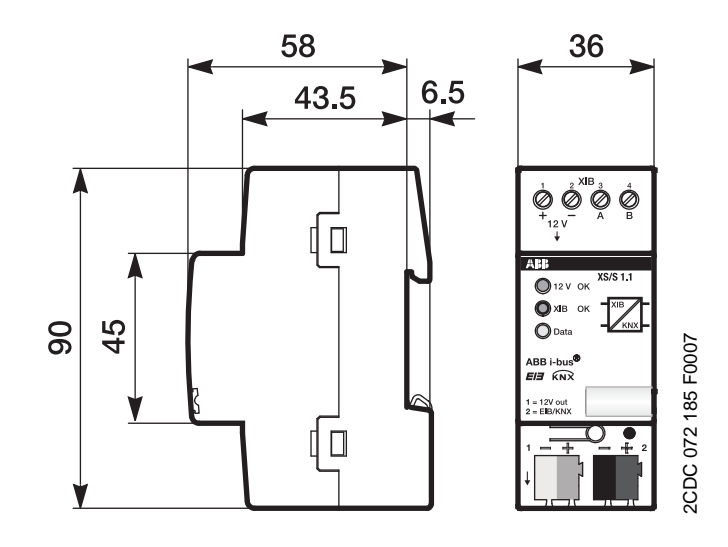

### Gerätetechnik

### 2.4 Montage und Installation

Das Gerät wird im Zentralengehäuse der L240 montiert. Die dafür nötige DIN-Hutprofilschiene liegt der Zentrale bei. Alternativ ist eine Montage in einem Elektroverteiler möglich, sofern keine VdS-Anforderungen zu erfüllen sind.

Das Gerät kann in jeder Einbaulage montiert werden.

Die Zugänglichkeit des Geräts zum Betreiben, Prüfen, Besichtigen, Warten und Reparieren muss gemäß DIN VDE 0100-520 sichergestellt sein.

#### Inbetriebnahmevoraussetzung

Um das Gerät in Betrieb zu nehmen, wird ein PC mit der ETS ab ETS2 V1.2 oder höher, eine Anbindung an den ABB i-bus<sup>®</sup>, z.B. über eine KNX-Schnittstelle, sowie eine Versorgungsspannung von 12 bis 30 V DC benötigt.

Montage und Inbetriebnahme dürfen nur von Elektrofachkräften ausgeführt werden. Bei der Planung und Errichtung von elektrischen Anlagen sind die einschlägigen Normen, Richtlinien, Vorschriften und Bestimmungen zu beachten.

- Gerät bei Transport, Lagerung und im Betrieb vor Feuchtigkeit, Schmutz und Beschädigung schützen.
- Gerät nur innerhalb der spezifizierten technischen Daten betreiben!
- Gerät nur im geschlossenen Gehäuse (Verteiler) betreiben!

#### Auslieferungszustand

Das Applikationsprogramm ist bereits vorgeladen. Um das Gerät komplett neu zu programmieren, ist es vorher über die ETS zu entladen.

Das Gerät besitzt werksseitig die physikalische Adresse 15.15.255.

### Vergabe der physikalischen Adresse

Die Vergabe der physikalischen Adresse der ABB i-bus<sup>®</sup>-Schnittstelle XS/S 1.1 erfolgt über die ETS und die Programmiertaste am Gerät.

Das Gerät besitzt zur Vergabe der physikalischen Adresse eine Programmier-Taste. Nachdem die Taste betätigt wurde, leuchtet die rote Programmier-LED auf. Sie erlischt, sobald die ETS die physikalische Adresse vergeben hat oder die Programmiertaste erneut betätigt wurde.

#### Reinigen

Verschmutzte Geräte können mit einem trockenen Tuch gereinigt werden. Reicht das nicht aus, kann ein mit Seifenlauge leicht angefeuchtetes Tuch benutzt werden. Auf keinen Fall dürfen ätzende Mittel oder Lösungsmittel verwendet werden.

#### Wartung

Das Gerät ist wartungsfrei. Bei Schäden, z.B. durch Transport und/oder Lagerung, dürfen keine Reparaturen durch Fremdpersonal vorgenommen werden. Beim Öffnen des Gerätes erlischt der Garantieanspruch.

### 3 Inbetriebnahme

#### 3.1 Allgemein

Die Programmierung der Schnittstelle erfolgt mit der Software ETS2 V1.2 oder höher. Sie kann auch programmiert werden, wenn der XIB-Bus nicht angeschlossen ist.

### Hinweis

Die Einbruchmelderzentrale benötigt eine Firmware-Version V4.40 (oder höher), damit die Schnittstelle XS/S 1.1 betrieben werden kann. Die Firmware-Version wird am Bedienteil L840/PT angezeigt, sobald die Spannung an der Alarmzentrale zugeschaltet wird.

### 3.2 Schrittweise Inbetriebnahme

Hier wird die Montage und Inbetriebnahme der Schnittstelle XS/S 1.1 schrittweise beschrieben.

### 1. Schritt: Gehäuse öffnen und Zentrale spannungsfrei schalten

Öffnen Sie das Gehäuse der Zentrale. Lösen Sie hierzu die Schrauben ..... Wenn das Alarmsystem in Betrieb ist, erfolgt ein Sabotagealarm. Zum Abschalten des Sabotagealarms, werden die Spannungsversorgung 230 V und die Akkus getrennt:

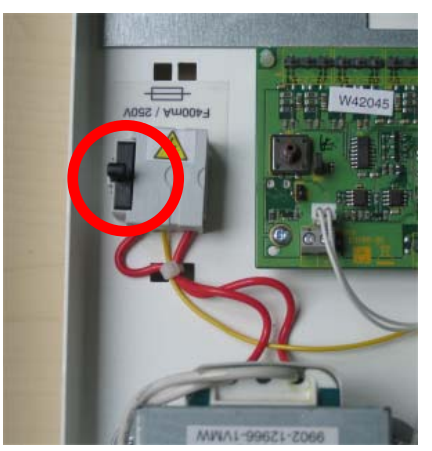

Trennen der 230 V durch Entfernen der Sicherung

#### 2. Schritt: Montage der DIN-Schiene und des Gerätes

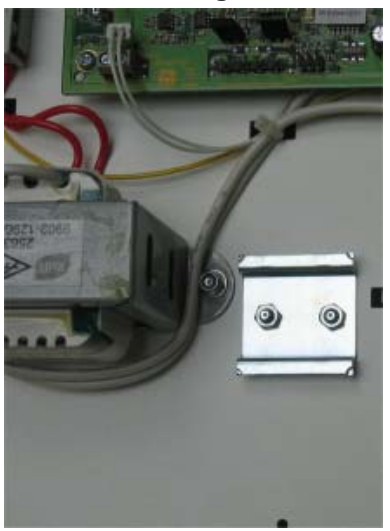

Mitgelieferte DIN-Schiene mit den selbstsichernden Muttern befestigen und die XS/S 1.1 aufschnappen.

Alternativ kann die XS/S 1.1 auch im Elektroverteiler montiert werden. Bitte beachten Sie, dass dies bei einem Betrieb nach VdS nicht zulässig ist.

### 3. Schritt: Anschluss an XIB und KNX

Verdrahten Sie die XIB-Seite (obere Anschlussklemmen des Gerätes) und die KNX-Seite (untere Anschlussklemmen). Schalten Sie die KNX-Busspannung zu.

### 4. Schritt: Spannung an der Zentrale zuschalten

Schalten Sie die **Akkus und die 230 V** wieder zu. Durch das Zuschalten der Zentralenspannung wird die XS/S 1.1 erkannt und automatisch aktiviert. Die Aktivierung kann alternativ auch "per Hand" erfolgen (siehe nächster Schritt).

#### Wie funktioniert die automatische Aktivierung der Schnittstelle?

Wenn eine Schnittstelle XS/S 1.1 am XIB angeschlossen ist, wird sie beim Zuschalten der Spannung an der Zentrale automatisch erkannt und aktiviert, sofern die KNX-Busspannung vorhanden ist.

Wenn die Schnittstelle XS/S 1.1 im L240-Menü aktiv ist, jedoch beim Zuschalten der Spannung an der Zentrale keine Schnittstelle vorhanden ist, bleibt sie trotzdem aktiv. Sie wird nicht automatisch deaktiviert. In diesem Fall wird ein Sabotagealarm ausgelöst.

### 5. Schritt: Gerät mit ETS programmieren

Diesen und die folgenden Schritte müssen Sie erst ausführen, wenn das ETS-Projekt erstellt wurde. Eine unprogrammierte Schnittstelle stört den Betrieb des Alarmsystems nicht.

**6. Schritt: Einstellungen der XS/S 1.1 in der Zentrale** Anzeige und Tasteneingabe am LCD-Bedienteil:

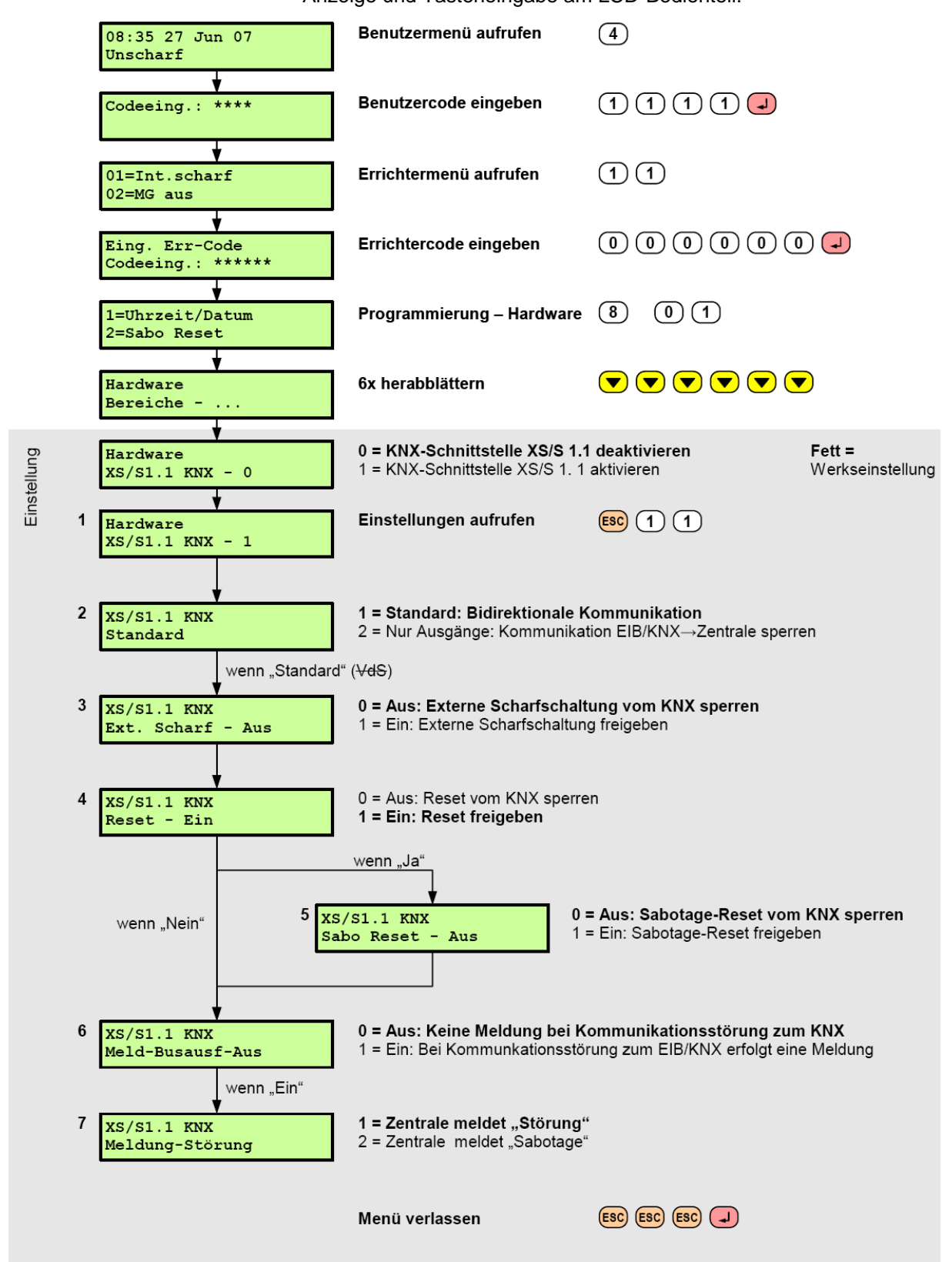

#### 7. Schritt: Einstellungen der Melder an der Einbruchmelderzentrale

### Wichtig

Hier legen Sie die Kommunikationsrichtung des Melderobjektes fest.

**1. Möglichkeit:** Der Status eines Melders soll auf den KNX gesendet werden. In diesem Fall wird der Parameter *KNX* auf *nein* gesetzt (für Melder, die an der Einbruchmelderzentrale angeschlossen sind).

**2. Möglichkeit:** Der Zustand eines Melders am KNX soll an die Zentrale übertragen werden. In diesem Fall wird der Parameter *KNX* auf *ja* gesetzt (für Melder, die am KNX angeschlossen sind).

### Hinweis

Die Zentrale kann den Zustand einer Meldergruppe nur entweder über den KNX oder über einen XIB-Melder (MG11-80) bzw. einen fest verdrahteten Zentralenmelder (MG 1-10) erhalten. Hat der Parameter EIB/KNX den Wert "ja", kann der Melderzustand nur über ein KNX-Kommunikationsobjekt beeinflusst werden. Umgekehrt wird bei der Ein-

stellung EIB/KNX "nein" ein möglicherweise vorhandener KNX-Melder nicht berücksichtigt, d.h dieser kann auch keinen Alarm auslösen.

Beispiel: Der Parameter *KNX* der Meldergruppe Nr. 21 hat den Wert *ja*. Wenn diese Meldergruppe auch an der Zentrale existiert, wird deren Zustand ignoriert.

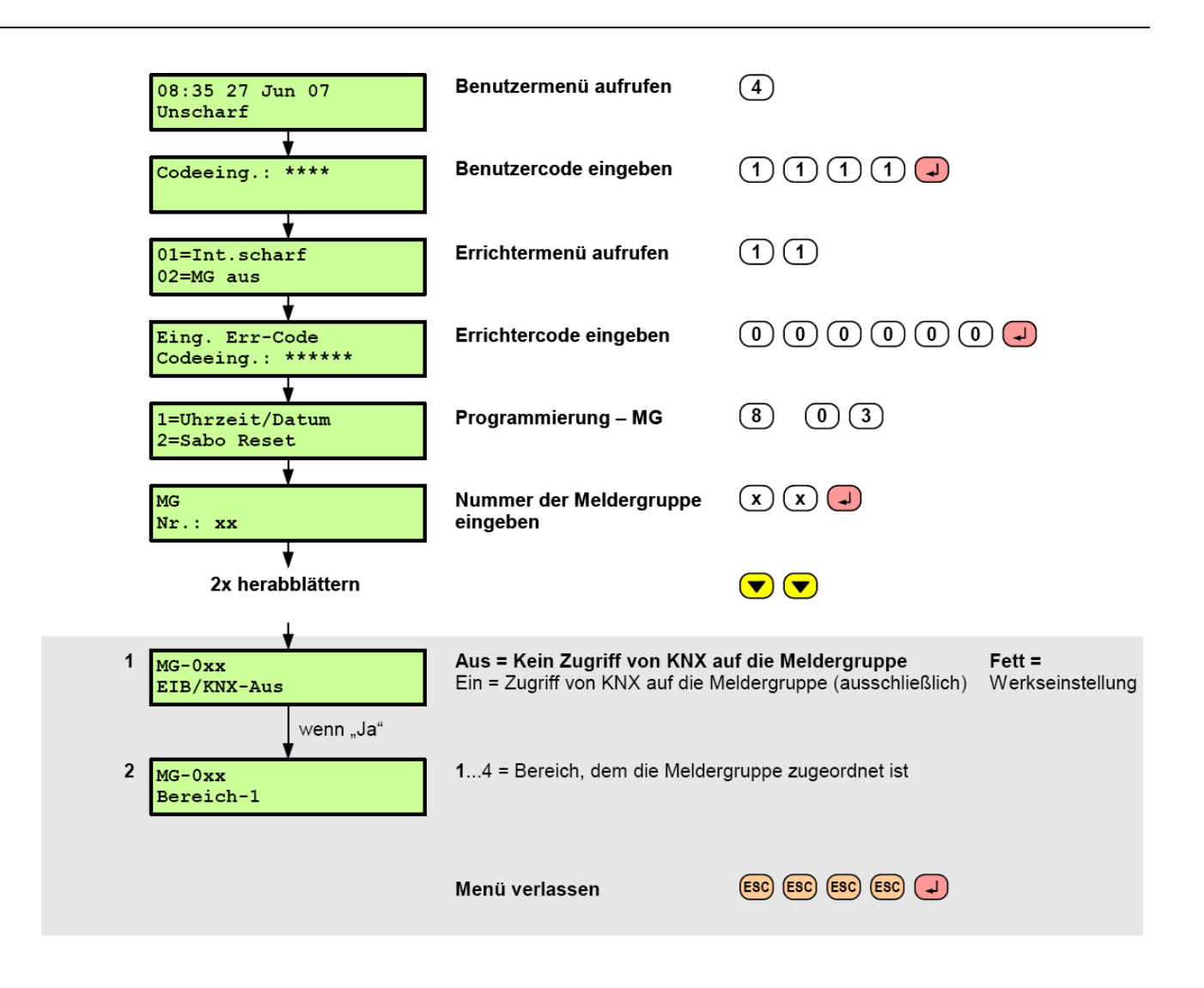

### 3.3 Parameter

Dieses Kapitel beschreibt die Parameter der Schnittstelle zu Einbruchmelderzentralen XS/S 1.1 an Hand der Parameterfenster. Die Parameterfenster sind dynamisch aufgebaut, so dass, je nach Parametrierung und Funktion der Ausgänge, weitere Parameter oder ganze Parameterfenster freigegeben werden.

Die Defaultwerte der Parameter sind unterstrichen dargestellt, z.B.:

Option:

ja <u>nein</u>

© 2008 ABB STOTZ-KONTAKT GmbH

#### 3.3.1 Parameterfenster Allgemein

Im Parameterfenster Allgemein können übergeordnete Parameter eingestellt werden.

| Allgemein                                                                                           | Allgemein                                                                                                    |                              |
|----------------------------------------------------------------------------------------------------|----------------------------------------------------------------------------------------------------|------------------------------|
| Schartschaltung und Reset<br>Statusmeldungen<br>SafeKey<br>Meldergruppen<br>Zykl. Senden/Überwachen | Sendeverzögerung nach<br>Busspannungswiederkehr in s [1255]<br>Sabotagealarm bei Zugriff auf den<br>Gerätespeicher | 1                            |
|                                                                                                    | Objekt "In Betrieb" senden<br>Telegramm wird wiederholt alle<br>in s [165.535]                                     | zyklisch: 0 = 0K, 1 = Fehler |

### Sendeverzögerung nach

Busspannungswiederkehr in s [1...255]

Optionen: <u>1</u>...255 s

Während der Sendeverzögerung werden nur Telegramme empfangen. Die Telegramme werden jedoch nicht verarbeitet. Es werden keine Telegramme auf den KNX-Bus gesendet.

Werden während der Sendeverzögerung Kommunikationsobjekte über den KNX-Bus ausgelesen, z.B. von Visualisierungen, so werden diese Anfragen gespeichert und nach Ablauf der Sendeverzögerung beantwortet.

In der Verzögerungszeit ist eine Initialisierungszeit von etwa einer Sekunde enthalten. Die Initialisierungszeit ist die Reaktionszeit, die der prozessor benötigt, um funktionsbereit zu sein.

## Sabotagealarm bei Zugriff auf den Gerätespeicher

Optionen: <u>nein</u>

ja

Hier wird eingestellt, ob die Einbruchmelderzentrale einen Sabotagealarm auslösen soll, wenn versucht wird, über den KNX-Bus auf den Gerätespeicher der XS/S 1.1 zuzugreifen (Aufbau einer "Transportverbindung" zu dem Gerät). Dies ist z.B. beim Programmieren oder dem Auslesen der Geräteinformation durch die ETS der Fall.

### Hinweis

Der Sabotagealarm wird nur ausgelöst wenn bei der Einbruchmeldezentrale die Einstellung "XS/S KNX Standard" gewählt wurde, siehe Kap. 3.2, 6. Schritt, Einstellung Position 2.

### Achtung

Soll das Gerät durch den EIB-Überwachungsbaustein EUB/S 1.1 durch Abfrage deren phys. Adresse überwacht werden, so wird bei jeder Abfrage ein Sabotagealarm ausgelöst!

### Objekt "In Betrieb" senden

nein

Optionen:

nicht zyklisch: 0 = OK, 1 = Fehlernicht zyklisch: 1 = OK, 0 = Fehlerzyklisch: 0 = OK, 1 = Fehlerzyklisch: 1 = OK, 0 = Fehler

Das Kommunikationsobjekt *In Betrieb* kann über diesen Parameter freigegeben werden. Es besitzt im Normalfall den Wert 0, im Fehlerfall ist der Objektwert 1. Diese Information kann z.B. von einem übergeordneten Gerät empfangen werden, welches die Schnittstelle gegenüber Betriebsausfall überwacht.

In diesem Parameter kann eingestellt werden, ob der Objektwert *zyklisch* oder *nicht zyklisch* auf den Bus gesendet wird. Weiterhin kann der Objektwert festgelegt werden (0 = OK, 1 = Fehler oder umgekehrt).

Wenn der Objektwert zyklisch gesendet wird, erscheint der folgende Parameter:

Telegramm wird wiederholt alle in s [1...65.535]

Optionen: 1...<u>60</u>...65.535

Hier wird das Zeitintervall eingestellt, mit der das Kommunikationsobjekt *In Betrieb* zyklisch ein Telegramm sendet.

#### 3.3.2 Parameterfenster Scharfschaltung und Reset

In diesem Parameterfenster werden alle Einstellungen zu *Scharfschaltung und Reset* vorgenommen.

| Allgemein                                               | Scharfschaltung und Reset                                 |                        |
|---------------------------------------------------------|-----------------------------------------------------------|------------------------|
| Schartschaltung und Heset<br>Statusmeldungen<br>SafeKey | Objekte für Scharfschaltung und Reset<br>freigeben:       |                        |
| Meldergruppen<br>Zykl. Senden/Überwachen                | für Bereich 1                                             | nein 🔽                 |
|                                                         | für Bereich 2                                             | nein 💌                 |
|                                                         | für Bereich 3                                             | nein 💌                 |
|                                                         | für Bereich 4                                             | nein 💌                 |
|                                                         | Statusobjekte zur Scharfschaltung<br>und Reset freigeben: |                        |
|                                                         | für Bereich 1                                             | nein 💌                 |
|                                                         | für Bereich 2                                             | nein 💌                 |
|                                                         | für Bereich 3                                             | nein 💌                 |
|                                                         | für Bereich 4                                             | nein 💌                 |
|                                                         | Dauer d. Quittierungssignale einstellbar                  | nein                   |
|                                                         |                                                           |                        |
|                                                         | OK Abbrech                                                | en Standard Info Hilfe |

Objekte für Scharfschaltung und Reset freigeben: für Bereich 1

```
für Bereich 4
```

Optionen: ja

ja <u>nein</u>

Dieser Parameter gibt für jeden Bereich getrennt die folgenden Kommunikationsobjekte frei:

| Intern scharf/unsch. schalten | 1 Bit (EIS1), DPT 1.001 | K, S, Ü |
|-------------------------------|-------------------------|---------|
| Extern scharf/unsch. schalten | 1 Bit (EIS1), DPT 1.001 | K, S, Ü |
| Reset                         | 1 Bit (EIS1), DPT 1.001 | K, S    |

### Hinweis

Die externe Scharf-/Unscharfschaltung über den KNX-Bus ist nur möglich, wenn dies in der Zentrale freigegeben wurde, siehe Kap. 3.2, 6. Schritt. Die interne Scharf-/Unscharfschaltung über den KNX-Bus ist immer möglich.

## Statusobjekte für Scharfschaltung und Reset freigeben:

für Bereich 1

...

#### für Bereich 4

Optionen: ja

nein

Dieser Parameter gibt bereichsweise folgende Kommunikationsobjekte frei:

| Status extern scharf           | 1 Bit (EIS1), DPT 1.002 | K, L, Ü |
|--------------------------------|-------------------------|---------|
| Status intern scharf           | 1 Bit (EIS1), DPT 1.002 | K, L, Ü |
| Status ext. o. intern scharf   | 1 Bit (EIS1), DPT 1.002 | K, L, Ü |
| Status scharfschaltbereit      | 1 Bit (EIS1), DPT 1.002 | K, L, Ü |
| Scharfschaltquittierung extern | 1 Bit (EIS1), DPT 1.002 | К, Ü    |
| Scharfschaltquittierung intern | 1 Bit (EIS1), DPT 1.002 | К, Ü    |
| Unscharfquittierung            | 1 Bit (EIS1), DPT 1.002 | К, Ü    |
| Status Reset                   | 1 Bit (EIS1), DPT 1.002 | К, Ü    |

Für weitere Informationen siehe: Kommunikationsobjekte

### Dauer d. Quittierungssignale einstellbar

Optionen:

ja <u>nein</u>

Über drei Quittierungsobjekte (siehe nächster Parameter) kann beim Scharfoder Unscharfschalten ein zeitbegrenztes Signal erzeugt werden, z.B. Summer oder LED. Der Standardwert für die Dauer der Quittierungssignale beträgt drei Sekunden. Danach wird der Objektwert wieder auf 0 zurück gesetzt.

• *ja:* Dauer der Quittierungssignale individuell veränderbar. Folgende Parameter erscheinen:

Objekt "Scharfschaltquittierung extern" Objekt "Scharfschaltquittierung intern" Objekt "Unscharfquittierung"

Optionen: 0/1/2/3/4/5/10/20/30/40/50/60 s

Hier wird die Zeit eingestellt, nach der sich der Objektwert selbsttätig wieder auf den Wert 0 zurücksetzt.

#### 3.3.3 Parameterfenster Statusmeldungen

In diesem Parameterfenster wird festgelegt welche Kommunikationsobjekte den Status der Einbruchmelderzentrale auf dem KNX-Bus anzeigen.

| Allgemein<br>Sebatischaltung und Roset                                                    | Statusmeldungen                                                       |                         |
|-------------------------------------------------------------------------------------------|-----------------------------------------------------------------------|-------------------------|
| Statusmeldungen<br>Statusmeldungen<br>SafeKey<br>Meldergruppen<br>Zykl. Senden/Überwachen | Statusmeldungen zyklisch senden<br>Objekte zum Alarmstatus freigeben: | nein                    |
|                                                                                           | für Bereich 1                                                         | nein 💌                  |
|                                                                                           | für Bereich 2                                                         | nein 💌                  |
|                                                                                           | für Bereich 3                                                         | nein 💌                  |
|                                                                                           | für Bereich 4                                                         | nein 💌                  |
|                                                                                           | Obj. "Status Meldergruppe ausgeschaltet"<br>freigeben:                |                         |
|                                                                                           | für Bereich 1                                                         | nein 🗸                  |
|                                                                                           | für Bereich 2                                                         | nein                    |
|                                                                                           | für Bereich 3                                                         | nein                    |
|                                                                                           | für Bereich 4                                                         | nein 💌                  |
|                                                                                           | Objekt "Status Gehtest" freigeben:                                    |                         |
|                                                                                           | für Bereich 1                                                         | nein 💌                  |
|                                                                                           | für Bereich 2                                                         | nein                    |
|                                                                                           | für Bereich 3                                                         | nein                    |
|                                                                                           | für Bereich 4                                                         | nein 💌                  |
|                                                                                           | OK Abbreck                                                            | nen Standard Info Hilfe |

### Statusmeldungen zyklisch senden

Optionen:

ja nein

Um sicherzustellen, dass alle Anzeigegeräte in der KNX-Sicherheitsinstallation sich immer auf dem aktuellsten Stand befinden, ist es möglich, die Statusinformationen der Einbruchmelderzentrale zyklisch auf den KNX-Bus zu senden. Auf diese Weise wird der Status, z.B. von Teilnehmern, die kurzzeitig vom Bus getrennt waren, automatisch aktualisiert.

#### Zeit zwischen zwei Telegrammen in s [1...255]

Optionen: 1...<u>5</u>...255

Dieser Parameterlegt den Zeitabstand zwischen dem Senden von zwei Statustelegrammen fest. Die Gesamtzeit, die benötigt wird um die komplette KNX-Installation zu aktualisieren, entspricht ungefähr der hier eingestellten Zeit multipliziert mit der Anzahl der Statustelegramme.

#### Hinweis

Nach Busspannungswiederkehr werden grundsätzlich alle Statustelegramme auf den Bus gesendet.

### Objekte zum Alarmstatus freigeben:

für Bereich 1 ... für Bereich 4

Optionen: ja nein

Hier können die Objekte zur Alarmierung bereichsweise freigegeben werden.

| Einbruchalarm     | 1 Bit (EIS1), DPT 1.002 | K, L, Ü |
|-------------------|-------------------------|---------|
| Überfallalarm     | 1 Bit (EIS1), DPT 1.002 | K, L, Ü |
| Internalarm       | 1 Bit (EIS1), DPT 1.002 | K, L, Ü |
| Sabotagealarm     | 1 Bit (EIS1), DPT 1.002 | K, L, Ü |
| Brandalarm        | 1 Bit (EIS1), DPT 1.002 | K, L, Ü |
| Technischer Alarm | 1 Bit (EIS1), DPT 1.002 | K, L, Ü |

### Obj. "Status Meldergruppe ausgeschaltet"

freigeben: für Bereich 1 ... für Bereich 4 Optionen: ja <u>nein</u>

Das Kommunikationsobjekt *Status Meldegruppe ausgeschaltet* zeigt an, ob einer oder mehrere Meldergruppen in einem Bereich ausgeschaltet wurden.

Objekt "Status Gehtest" freigeben: für Bereich 1

### für Bereich 4

. . .

Optionen: ja nein

Das Kommunikationsobjekt *Gehtest* zeigt an, dass an der Einbruchmelderzentrale die Gehtest-Funktion ausgelöst wurde, mit deren Hilfe z.B. der Erfassungsbereich von Bewegungsmeldern überprüft werden kann.

#### 3.3.4 Parameterfenster SafeKey

Bei Verwendung der SafeKey-Scharfschalteinrichtung kann bei Scharf- und Unscharfschaltung eine Szene aufgerufen werden, z.B. um eine Beleuchtung zu schalten. Auf dieser Parameterseite wird die Szene abhängig von der Tür, an der die Scharf-/Unscharfschaltung vorgenommen wird, eingestellt.

#### **Hinweis**

Zur Nutzung der Szenenfunktion sind Aktoren notwendig, welche die 8-Bit-Szene unterstützen. Dies ist bei ABB-Aktoren der aktuellen Generation der Fall.

Für weitere Informationen siehe: Produkt-Handbuch der Aktoren

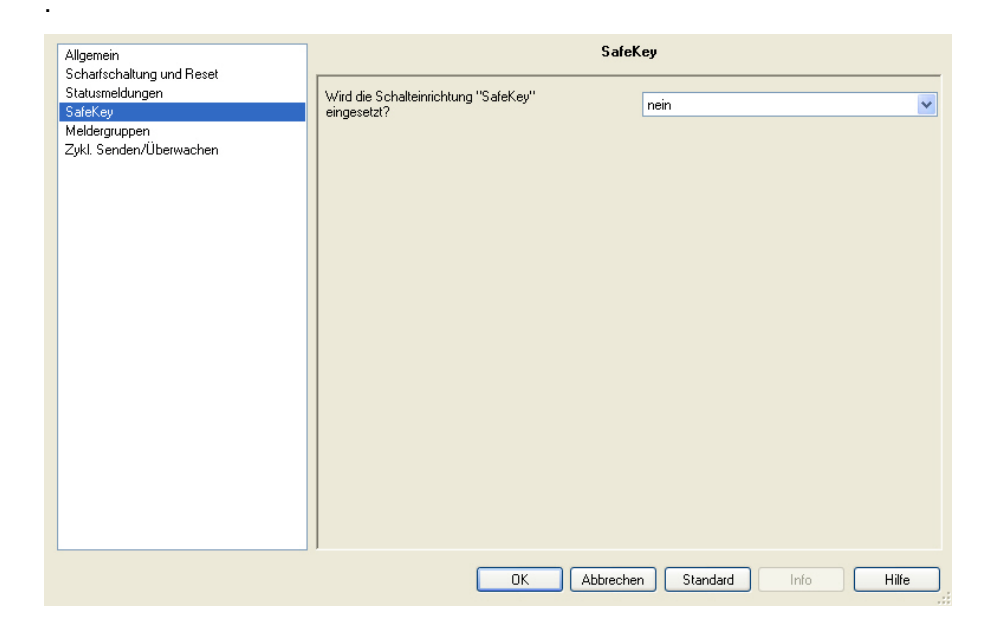

Wird die Schalteinrichtung "SafeKey" eingesetzt?

Optionen: ja <u>nein</u>

*ja:* Für jede der acht Türen ein Parameter sichtbar. Diese werden im folgenden beispielhaft für Tür 1 beschrieben.

Standardmäßig sind die Szenennummern fortlaufend vergeben:

Tür 1: Szenennummern 1-3 Tür 2: Szenennummern 4-6

Tür 8: Szenennummern 22-24

#### Szenen an Tür 1 freigeben

Optionen: ja <u>nein</u>

Hier wird eingestellt, ob die Tür im SafeKey-System verwendet wird.

ja: Die Kommunikationsobjekte Status Einbruchmelder Tür 1 und Status Verschlussmelder Tür 1 werden freigegeben. Diesezeigen den Zustand der entsprechenden Meldereingänge auf dem SafeKey-

Auswertemodul L240/BS an. Darüber hinaus kann in den folgenden Parametern eingestellt werden, welche Szenennummern über das Objekt Szene bei Scharf-/Unscharfschaltung gesendet werden:

#### Szene beim Unscharfschalten

Optionen: keine Szene Nr. 1

Szene Nr. 64

Hier wird festgelegt, welche Szenenummer beim Unscharfschalten an Tür 1 über das Objekt Szene bei Scharf-/Unscharfschaltung gesendet wird.

#### Szene beim extern Scharfschalten

Optionen: keine

Szene Nr. 1 Szene Nr. 2

Szene Nr. 64

Hier wird festgelegt, welche Szenenummer beim externen Scharfschalten an Tür 1 über das Objekt Szene bei Scharf-/Unscharfschaltung gesendet wird.

#### Folgeszene beim ext. Scharfschalten

keine Szene Nr. 1 Szene Nr. 2 <u>Szene Nr. 3</u>

. . .

Szene Nr. 64

Beim externen Scharfschalten gibt es die Möglichkeit, durch die Folgeszene eine weitere Szenennummer verzögert zu senden.

#### Beispiel

Optionen:

Durch *Szene beim extern Scharfschalten* wurde die Wegbeleuchtung eingeschaltet. Mit der Folgeszene kann diese wieder ausgeschaltet werden.

#### nach Zeit in s [1...65.535]

Optionen: 1...<u>60</u>...65.535

Hier wird festgelegt, welche Szenennummer bei Scharf- bzw. Unscharfschaltung über das Objekt Szene Scharf-/Unscharfschaltung gesendet wird.

#### 3.3.5 Parameterfenster Meldergruppen

In diesem Parameterfenster werden die Objekte *Meldergruppe 1* bis *Melder-gruppe 80* freigegeben.

| Allgemein<br>Schaftschaltung und Beset   | Melderg                                | ruppen                 |
|------------------------------------------|----------------------------------------|------------------------|
| Statusmeldungen<br>SafeKey               | Objekte "Meldergruppe 1-10" freigeben  | nein                   |
| Meldergruppen<br>Zykl. Senden/Überwachen | Objekte "Meldergruppe 11-20" freigeben | nein                   |
|                                          | Objekte "Meldergruppe 21-30" freigeben | nein                   |
|                                          | Objekte "Meldergruppe 31-40" freigeben | nein 💌                 |
|                                          | Objekte "Meldergruppe 41-50" freigeben | nein                   |
|                                          | Objekte "Meldergruppe 51-60" freigeben | nein                   |
|                                          | Objekte "Meldergruppe 61-70" freigeben | nein                   |
|                                          | Objekte "Meldergruppe 71-80" freigeben | nein                   |
|                                          |                                        |                        |
|                                          |                                        |                        |
|                                          |                                        |                        |
|                                          |                                        |                        |
| -                                        | OK Abbrech                             | en Standard Info Hilfe |

### Objekte "Meldergruppe 1-10" freigeben

**Objekte "Meldergruppe 71-80" freigeben** Optionen: ja

<u>nein</u>

...

Hier werden die Kommunikationsobjekte zur Melderüberwachung der Meldergruppen 1-80 gruppenweise zu je zehn Objekten frei geschaltet.

#### 3.3.6 Parameterfenster Zykl. Senden/Überwachen

In diesem Parameterfenster kann für jedes Meldergruppenobjekt die zyklische Überwachung auf dem KNX-Bus eingestellt werden. Dabei gibt es zwei mögliche Fälle:

**Fall 1:** Die Statusmeldungen eines Meldergruppenobjekts der Einbruchmelderzentrale sollen zur Überwachung zyklisch auf den KNX-Bus gesendet werden.

**Fall 2:** Handelt es sich bei dem Meldergruppenobjekt um eine KNX-Meldergruppe, kann das Meldergruppenobjekt zyklisch überwacht werden. Dies setzt voraus, dass die KNX-Meldergruppe zyklisch sendet. Sobald das zyklische Telegramm des Meldergruppenobjekts ausbleibt, wird die Meldergruppe ausgelöst und gegebenenfalls ein Alarm erzeugt.

| Allgemein<br>Selectedelingeneid Beest                                                               | Zykl. Senden/Überwachen                                                                                                    |                                        |  |  |  |
|----------------------------------------------------------------------------------------------------|----------------------------------------------------------------------------------------------------|----------------------------------------|--|--|--|
| Schaffschaltung und Reset<br>Statusmeldungen<br>SafeKey<br>Meldergruppen<br>Zykl. Senden/Überwachen | Zyklisches Senden (wenn aktiv): Zeit zw.<br>zwei Telegrammen in s [1255]<br>Zyklische Überwachungszeit (wenn aktiv)<br>Objekt SafeKey Einbruch Tür 1<br>Objekt SafeKey Verschluss Tür 1 | 5<br>60s<br>nicht zyklisch senden<br>v |  |  |  |
|                                                                                                    |                                                                                                    |                                        |  |  |  |
|                                                                                                    | OK Abbrech                                                                                                    | en Standard Info Hilfe                 |  |  |  |

## Zyklisches Senden (wenn aktiv): Zeit zw. zwei Telegrammen in s [1...255]

Optionen: 1...5...255

Hier wird die Zeit eingestellt, mit der die Meldergruppenobjekte zyklisch auf den Bus gesendet werden (Fall 1, L240-Melder). Die hier eingestellte Zeit ist für alle Meldergruppenobjekte gleich.

Die Zeit, in der alle Meldergruppenobjekte auf dem Bus aktualisiert werden, errechnet sich wie folgt:

Aktualisierungszeit = Zeit zw. zwei Telegrammen x Anzahl L240-Melder

#### Hinweis

Durch das zyklische Senden von Telegrammen kann es zu einer erhöhten Buslast kommen.

Zeitliche Wiederholung der Einzelobjekte =

Zeit zw. zwei Telegrammen x Anzahl der zyklisch sendenden L240-Melder

### Zyklische Überwachungszeit (wenn aktiv)

Optionen: 10/20...<u>60 s</u>/2/3/5...50/60 min

Hier wird die Zeit eingestellt, mit der die Meldergruppenobjekte zyklisch überwacht werden (Fall 2). Die hier eingestellte Zeit ist für alle Meldergruppenobjekte gleich.

Folgende Parameter sind sichtbar, wenn die entsprechenden Meldergruppenobjekte auf der Parameterseite <u>Meldergruppen</u> freigegeben wurden.

#### **Objekt Meldergruppe 1**

#### **Objekt Meldergruppe 80**

Optionen: <u>nicht senden/überwachen</u> zyklisch senden (L240-Melder) zyklisch überwachen (KNX-Melder) nach Busspannungswiederk. abfragen (KNX-Melder)

Die Parameter legen das Verhalten der Meldergruppenobjekte fest.

- *nicht senden/überwachen:* Das Kommunikationsobjekt wird weder zyklisch auf den KNX-Bus gesendet noch zyklisch überwacht.
- zyklisch senden (L240-Melder): Der Wert des Kommunikationsobjekts wird zyklisch auf den KNX-Bus gesendet. Diese Einstellung ist sinnvoll, wenn es sich um eine Meldergruppe handelt, die an der L240 angeschlossen ist und über dieses Kommunikationsobjekt seinen Status auf den KNX sendet (Fall1).
- zyklisch überwachen (KNX-Melder): Das Kommunikationsobjekt wird überwacht, indem es zyklisch ein Telegramm über den KNX-Bus empfängt. Diese Einstellung ist daher nur für Melder sinnvoll, die am KNX angeschlossen sind und ihren Zustand an die Einbruchmelderzentrale senden (Fall 2). Wenn für die Dauer der zyklischen Überwachungszeit kein Telegramm empfangen wird, wird dem Objektwert der Wert 1 zugewiesen. Der Melder löst aus und kann einen Alarm verursachen.
- nach Busspannungswiederkehr abfragen (KNX-Melder): Das Objekt wird weder zyklisch gesendet noch überwacht, sondern nach Busspannungswiederkehr wird der Zustand des Kommunikationsobjekts über den den KNX-Bus aktiv abgefragt. Diese Einstellung ist für Melder am KNX-Bus sinnvoll, die nach Busspannungswiederkehr nicht aktiv auf den Bus senden können (oder sollen).

### Objekt SafeKey Einbruch Tür 1

#### **Objekt SafeKey Einbruch Tür 8**

Optionen: <u>nicht zyklisch senden</u> zyklisch senden

Die SafeKey-Scharfschalteinrichtung besitzt am Scharfschalt-Busmodul einen Eingang für eine Türmeldergruppe, deren Zustand über das entsprechende Kommunikationsobjekt auf den Bus gesendet werden kann. Dieser Parameter legt fest, ob der Objektwert zyklisch gesendet wird.

• • •

### **Objekt SafeKey Verschluss Tür 1**

### **Objekt SafeKey Verschluss Tür 8**

Optionen: <u>nicht zyklisch senden</u> zyklisch senden

Die SafeKey-Scharfschalteinrichtung besitzt am Scharfschalt-Busmodul einen Eingang für eine Verschlussmeldergruppe, deren Zustand über das entsprechende Kommunikationsobjekt auf den Bus gesendet werden kann. Dieser Parameter legt fest, ob der Objektwert zyklisch gesendet wird.

### 3.4 Kommunikationsobjekte

### 3.4.1 Allgemein

| Numme                                                                                                    | er   F                                                                                                    | Funktion                                      |                                                   |                         | Name                                                            | Län            | ige                       | Κ               | L              | S                                 | Ü               | Α   |
|----------------------------------------------------------------------------------------------------|----------------------------------------------------------------------------------------------------|-----------------------------------------------|---------------------------------------------------|-------------------------|-----------------------------------------------------------------|----------------|---------------------------|-----------------|----------------|-----------------------------------|-----------------|-----|
| ∎‡lo                                                                                                    | I                                                                                                    | (n Betrieb                                    |                                                   |                         | Gerätestatus                                                    | 1 Ы            | it                        | К               | L              | -                                 | Ü               | -   |
| Nr                                                                                                    | Fun                                                                                                    | Iktion                                        |                                                   | Ob                      | jektname                                                        | 0              | Datentyp                  |                 | Flags          |                                   |                 |     |
| 0                                                                                                    | In E                                                                                                    | Betrieb                                       |                                                   | Ge                      | rätestatus                                                      | 1<br>C         | 1 Bit (EIS1)<br>DPT 1.001 |                 |                | 1 Bit (EIS1) K, L, Ü<br>DPT 1.001 |                 |     |
| Dieses Objekt meldet ein Lebenszeichen auf den Bus. Der Objektwert wird zyklisch oder bei Wertänderung gesendet. |                                                                                                    |                                               |                                                   |                         |                                                                 |                |                           |                 |                |                                   |                 |     |
| Der O<br>mäß fr<br>onsstö                                                                                        | bjektv<br>unktic<br>örung                                                                                                    | wert zeigt an<br>oniert. So ka<br>wird spätes | i, ob die Komi<br>nn z.B. ein Au<br>tens nach zeh | muni<br>usfall<br>nn Se | kation zur Einbrucl<br>I der Zentrale erkar<br>ekunden erkannt. | hmelo<br>nnt w | derzei<br>erden           | ntral<br>n. Eir | e ord<br>ne Ko | nung<br>mmu                       | isge-<br>inikat | ti- |
| Bei Bu<br>kation<br>Sekur                                                                                        | Bei Busspannungswiederkehr wird zunächst der Objektwert 0 gesendet, bis die Kommuni-<br>kation geprüft ist. Sollte ein Kommunikationsfehler vorliegen, wird nach spätestens zehn<br>Sekunden der Wert "gesendet. |                                               |                                                   |                         |                                                                 |                |                           |                 |                |                                   |                 |     |
| Telegi                                                                                                    | ramm                                                                                                    | wert:                                         | (in den Para                                      | mete                    | ern einstellbar)                                                |                |                           |                 |                |                                   |                 |     |
|                                                                                                    |                                                                                                    |                                               |                                                   |                         |                                                                 |                |                           |                 |                |                                   |                 |     |

### 3.4.2 Objekte zur Scharfschaltung und zum Zurücksetzen

| Nummer       | Funktion                       | Name         | Länge  | K | L | S | Ü | A |
|--------------|--------------------------------|--------------|--------|---|---|---|---|---|
| ⊒‡1          | Extern scharf/unsch. schalten  | Scharfschalt | 1 bit  | К | - | S | - | - |
| ⊒‡2          | Extern scharf/unsch. schalten  | Scharfschalt | 1 bit  | К | - | s | - | _ |
| ⊒‡]3         | Extern scharf/unsch. schalten  | Scharfschalt | 1 bit  | К | - | s | - | - |
| ⊒‡4          | Extern scharf/unsch. schalten  | Scharfschalt | 1 bit  | К | - | s | - | - |
| ⊒‡5          | Intern scharf/unsch. schalten  | Scharfschalt | 1 bit  | К | - | s | - | - |
| ⊒‡6          | Intern scharf/unsch. schalten  | Scharfschalt | 1 bit  | К | - | s | - | - |
| ⊒‡7          | Intern scharf/unsch. schalten  | Scharfschalt | 1 bit  | К | - | s | - | - |
| ⊒‡8          | Intern scharf/unsch. schalten  | Scharfschalt | 1 bit  | К | - | s | - | - |
| ⊒‡]9         | Reset                          | Bereich 1 (R | 1 bit  | К | - | s | - | - |
| ⊒⊒[10        | Reset                          | Bereich 2 (R | 1 bit  | К | - | s | _ | 2 |
| □2 11        | Reset                          | Bereich 3 (R | 1 bit  | к | - | s | - | - |
| ⊒⊒[12        | Reset                          | Bereich 4 (R | 1 bit  | К | - | s | - | - |
| ⊒‡13         | Status extern scharf           | Scharfschalt | 1 bit  | к | L | - | Ü | - |
|              | Status extern scharf           | Scharfschalt | 1 bit  | к | L | - | Ü | - |
|              | Status extern scharf           | Scharfschalt | 1 bit  | К | L | - | Ü | - |
| ⊒‡16         | Status extern scharf           | Scharfschalt | 1 bit  | К | L | - | Ü | - |
| □2 17        | Status intern scharf           | Scharfschalt | 1 bit  | К | L | - | Ü | _ |
| ⊒‡18         | Status intern scharf           | Scharfschalt | 1 bit  | к | L | - | Ü | _ |
| □2 19        | Status intern scharf           | Scharfschalt | 1 bit  | к | L | - | Ü | - |
| ⊒‡20         | Status intern scharf           | Scharfschalt | 1 bit  | к | L | - | Ü | - |
| <b>⊒</b> ‡21 | Status ext. o. intern scharf   | Scharfschalt | 1 bit  | К | L | - | Ü | - |
| 22           | Status ext. o. intern scharf   | Scharfschalt | 1 bit  | К | L | - | Ü | - |
| ⊒‡23         | Status ext. o. intern scharf   | Scharfschalt | 1 bit  | К | L | - | Ü | - |
| ⊒‡24         | Status ext. o. intern scharf   | Scharfschalt | 1 bit  | К | L | - | Ü | - |
| ⊒‡25         | Status scharfschaltbereit      | Scharfschalt | 1 bit  | к | L | - | Ü | - |
| ⊒‡26         | Status scharfschaltbereit      | Scharfschalt | 1 bit  | К | L | - | Ü | _ |
| ⊒‡27         | Status scharfschaltbereit      | Scharfschalt | 1 bit  | К | L | - | Ü | - |
| ⊒‡ 28        | Status scharfschaltbereit      | Scharfschalt | 1 bit  | К | L | - | Ü | - |
| ⊒‡29         | Scharfschaltquittierung extern | Scharfschalt | 1 bit  | К | - | - | Ü | - |
| ⊒‡ 30        | Scharfschaltquittierung extern | Scharfschalt | 1 bit  | К | - | - | Ü | - |
| ⊒‡]31        | Scharfschaltquittierung extern | Scharfschalt | 1 bit  | К | - | - | Ü | - |
| ⊒‡32         | Scharfschaltquittierung extern | Scharfschalt | 1 bit  | К | - | - | Ü | - |
| ⊒‡]33        | Scharfschaltquittierung intern | Scharfschalt | 1 bit  | К | - | - | Ü | - |
| ⊒‡]34        | Scharfschaltquittierung intern | Scharfschalt | 1 bit  | К | - | - | Ü | - |
| ⊒‡]35        | Scharfschaltquittierung intern | Scharfschalt | 1 bit  | К | - | - | Ü | - |
| ⊒‡ 36        | Scharfschaltquittierung intern | Scharfschalt | 1 bit  | К | - | - | Ü | - |
| ⊒‡ 37        | Unscharfquittierung            | Scharfschalt | 1 bit  | К | - | - | Ü | - |
| ⊒‡]38        | Unscharfquittierung            | Scharfschalt | 1 bit  | К | - | - | Ü | - |
| ⊒2 39        | Unscharfquittierung            | Scharfschalt | 1 bit  | К | - | - | Ü | - |
| <b>□</b> ‡40 | Unscharfquittierung            | Scharfschalt | 1 bit  | к | - | - | Ü | - |
| <b>□</b> ‡41 | Szene bei Scharf-/Unscharf     | SafeKey      | 1 Byte | К | L | - | Ü | - |

| Nr                                   | Funktion                                                                                                | Objektname                                                                                 | Datentyp                                                       | Flags                                     |  |  |  |
|--------------------------------------|----------------------------------------------------------------------------------------------------|--------------------------------------------------------------------------------------------|----------------------------------------------------------------|-------------------------------------------|--|--|--|
| 1<br>2<br>3<br>4                     | Extern scharf/unsch.<br>schalten                                                                        | Scharfschaltung<br>Bereich 1<br>Bereich 2<br>Bereich 3<br>Bereich 4                        | 1 Bit (EIS1)<br>DPT 1.001                                      | K, S                                      |  |  |  |
| Dieses                               | s Objekt dient zum extern scha                                                                          | rf/unscharf Schalten.                                                                      |                                                                |                                           |  |  |  |
| Zur Inf<br>melde<br>Telegr           | formation: Bei der externen Sc<br>r scharf geschaltet.<br>rammwert: 0 = Anforder                        | harfschaltung werden Inne<br>ung <i>unscharf</i>                                           | enraum- und Auße                                               | enhaut-                                   |  |  |  |
| 1 = Anforderung scharf               |                                                                                                    |                                                                                            |                                                                |                                           |  |  |  |
| 5<br>6<br>7<br>8                     | Intern scharf/unsch.<br>schalten                                                                        | Scharfschaltung<br>Bereich 1<br>Bereich 2<br>Bereich 3<br>Bereich 4                        | 1 Bit (EIS1)<br>DPT 1.001                                      | K, S                                      |  |  |  |
| Dieses                               | s Objekt dient zum internen scl                                                                         | harf/unscharf Schalten.                                                                    |                                                                |                                           |  |  |  |
| Zur Inf                              | formation: Bei einer intern scha                                                                        | arfen Anlage werden nur A                                                                  | ußenhautmelder                                                 | scharf                                    |  |  |  |
| gesch                                | altet.<br>communert: 0 – Anfordor                                                                       | una unacharf                                                                               |                                                                |                                           |  |  |  |
| relegi                               | 1 = Anforder                                                                                            | ung scharf                                                                                 |                                                                |                                           |  |  |  |
| 9<br>10<br>11<br>12                  | Reset                                                                                                   | Bereich 1<br>Bereich 2<br>Bereich 3<br>Bereich 4                                           | 1 Bit (EIS1)<br>DPT 1.001                                      | K, S                                      |  |  |  |
| Das Z<br>zurück<br>Telegr            | urücksetzen ist nur im unschar<br>gesetzt werden, wenn die Urs<br>ammwert: 0 = keine Re<br>1 = Anforder | fen Zustand möglich. Eine<br>ache behoben ist.<br>aktion<br>ung <i>Anlage zurücksetzen</i> | Störungsmeldung<br>(Reset)                                     | g kann nur                                |  |  |  |
|                                      | Status extern scharf                                                                                    | Scharfschaltung                                                                            | 1 Bit (FIS1)                                                   | кій                                       |  |  |  |
| 13<br>14<br>15<br>16                 |                                                                                                    | Bereich 1<br>Bereich 2<br>Bereich 3<br>Bereich 4                                           | DPT 1.002                                                      | <b>Ν</b> , <b>Δ</b> , <b>Ο</b>            |  |  |  |
| Dieses                               | s Objekt zeigt an, ob der Berei                                                                         | ch extern scharf ist.                                                                      |                                                                |                                           |  |  |  |
| Der Ol<br>scharf<br>chen S<br>teilt. | bjektwert wird nach jeder Scha<br>/ <i>unschschalten</i> empfängt, ge<br>Scharfschaltanforderung der St | rf- oder Unscharfanforder<br>sendet. Dadurch wird auc<br>atus aktualisiert und dem         | ung, die das Objel<br>h bei einer nicht ei<br>anfordernden Ger | kt <i>Extern</i><br>folgrei-<br>ät mitge- |  |  |  |
| Telegr                               | ammwert: 0 = Das Sys<br>1 = Das Sys<br>(Innenra                                                         | tem ist nicht extern scharf.<br>tem ist extern scharf<br>um- und Außenhautmelde            | r).                                                            |                                           |  |  |  |
| 17<br>18<br>19<br>20                 | Status intern scharf                                                                                    | Scharfschaltung<br>Bereich 1<br>Bereich 2<br>Bereich 3<br>Bereich 4                        | 1 Bit (EIS1)<br>DPT 1.002                                      | K, L, Ü                                   |  |  |  |
| Dieses                               | s Objekt zeigt an, ob der Berei                                                                         | ch intern scharf ist.                                                                      |                                                                |                                           |  |  |  |
| Der O<br>scharf                      | bjektwert wird nach jeder Scha<br><i>/unsch- schalten</i> empfängt, ge                                  | rf- oder Unscharfanforder<br>sendet.                                                       | ung, die das Objel                                             | kt <i>Intern</i>                          |  |  |  |
| Telegr                               | ammwert: 0 = Das Sys<br>1 = Das Sys<br>Die Auß                                                          | tem ist nicht intern scharf.<br>tem ist intern scharf:<br>enhautmelder sind scharf         | geschaltet.                                                    |                                           |  |  |  |
|                                      |                                                                                                    |                                                                                            |                                                                |                                           |  |  |  |

| INF                                                                        |                                                                                                    | Objektname                                                                                                    | Datentyp                                                                                                    | riags<br>                                          |
|----------------------------------------------------------------------------|----------------------------------------------------------------------------------------------------|----------------------------------------------------------------------------------------------------|----------------------------------------------------------------------------------------------------|----------------------------------------------------|
| 21<br>22<br>23<br>24                                                       | Status ext. o. intern<br>scharf                                                                                                    | Scharfschaltung<br>Bereich 1<br>Bereich 2<br>Bereich 3<br>Bereich 4                                                                                                    | 1 Bit (EIS1)<br>DPT 1.002                                                                                                   | K, L, Ü                                            |
| Diese<br>werde<br>oder in<br>Telegi                                        | s Objekt kann z.B. zur Ansteue<br>en in den Türen montiert und ve<br>ntern scharf geschaltet ist.<br>rammwert: 0 = Das Syst<br>1 = Das Syst                                                                                                    | rung von Sperrelementen<br>rhindern den versehentlic<br>em ist unscharf.<br>em ist intern oder extern                                                                                                    | verwendet werde<br>hen Zutritt, wenn<br>scharf.                                                                             | n. Diese<br>extern                                 |
| 25<br>26<br>27<br>28                                                       | Status scharfschaltbereit                                                                                                    | Scharfschaltung<br>Bereich 1<br>Bereich 2<br>Bereich 3<br>Bereich 4                                                                                                    | 1 Bit (EIS1)<br>DPT 1.002                                                                                                   | K, L, Ü                                            |
| Das S<br>- ein A<br>- ein N<br>- das S                                     | ystem ist nicht scharfschaltbere<br>Narm oder eine Störung ansteh<br>Aelder, der scharf geschaltet we<br>System bereits scharf ist.                                                                                                    | eit, wenn<br>t und das System noch n<br>erden soll, ausgelöst ist.                                                                                                    | cht zurückgesetzt                                                                                                    | wurde.                                             |
| Telegi                                                                     | rammwert: 0 = Das Syst<br>1 = Das Syst                                                                                                    | em ist nicht extern scharf<br>em ist extern scharfschal                                                                                                    | schaltbereit.<br>tbereit.                                                                                                   |                                                    |
| 29<br>30<br>31<br>32                                                       | Scharfschaltquittierung<br>extern                                                                                                    | Scharfschaltung<br>Bereich 1<br>Bereich 2<br>Bereich 3<br>Bereich 4                                                                                                    | 1 Bit (EIS1)<br>DPT 1.002                                                                                                   | К, Ü                                               |
| Über o<br>Benut<br>33<br>34<br>35                                          | dieses Objekt kann z.B. eine LE<br>zer die erfolgreiche Scharfscha<br>Scharfschaltquittierung<br>intern                                                                                                    | ED oder ein Summer ange<br>Itung zu signalisieren.<br>Scharfschaltung<br>Bereich 1<br>Bereich 2<br>Bereich 3                                                                                                    | 1 Bit (EIS1)<br>DPT 1.002                                                                                                   | m dem<br>K, Ü                                      |
| 36                                                                         |                                                                                                    | Bereich 4                                                                                                    |                                                                                                    |                                                    |
| Diese<br>einer  <br><i>rungs</i>                                           | s Objekt sendet nach der interr<br>parametrierbaren Zeit wieder 0<br><i>signale einstellbar</i> auf Seite Sc                                                                                                    | en Scharfschaltung den <sup>-</sup><br>. Die Zeit kann nach dem<br><i>harfschaltung und Reset</i> (                                                                                                    | Telegrammwert 1<br>Parameter <i>Dauer</i><br>eingestellt werden                                                             | und nach<br><i>der Quittie</i><br>                 |
| ODEI (                                                                     | zer die erfolgreiche Scharfscha                                                                                                    | ltung zu signalisieren.                                                                                                    |                                                                                                    |                                                    |
| Benut                                                                      | x                                                                                                    |                                                                                                    |                                                                                                    |                                                    |
| 37<br>38<br>39<br>40                                                       | Unscharfquittierung                                                                                                    | Scharfschaltung<br>Bereich 1<br>Bereich 2<br>Bereich 3<br>Bereich 4                                                                                                    | 1 Bit (EIS1)<br>DPT 1.002                                                                                                   | K, Ü                                               |
| 37<br>38<br>39<br>40<br>Diese:<br>metrie<br>nale e                         | Unscharfquittierung<br>s Objekt sendet nach Unscharf<br>rbaren Zeit wieder 0. Die Zeit k<br>instellbar auf Seite Scharfscha                                                                                                    | Scharfschaltung<br>Bereich 1<br>Bereich 2<br>Bereich 3<br>Bereich 4<br>schaltung den Telegramm<br>ann nach dem Paramete<br>Itung und Reset eingestel                                                                            | 1 Bit (EIS1)<br>DPT 1.002<br>wert 1 und nach e<br>Dauer der Quittie<br>It werden.                                           | K, Ü<br>einer para-<br>erungssig-                  |
| 37<br>38<br>39<br>40<br>Diese:<br>metrie<br>nale e<br>Über o<br>Benut      | Unscharfquittierung<br>s Objekt sendet nach Unscharf<br>rbaren Zeit wieder 0. Die Zeit k<br><i>instellbar</i> auf Seite <i>Scharfscha</i><br>dieses Objekt kann z.B. eine LE<br>zer die erfolgreiche Unscharfsc                                    | Scharfschaltung<br>Bereich 1<br>Bereich 2<br>Bereich 3<br>Bereich 4<br>schaltung den Telegramn<br>ann nach dem Paramete<br>Itung und Reset eingestel<br>ED oder ein Summer ange<br>chaltung zu signalisieren.                   | 1 Bit (EIS1)<br>DPT 1.002<br>wert 1 und nach e<br>r Dauer der Quittie<br>It werden.                                         | K, Ü<br>einer para-<br>erungssig-<br>m dem         |
| 37<br>38<br>39<br>40<br>Diese<br>metrie<br>nale e<br>Über o<br>Benut<br>41 | Unscharfquittierung<br>s Objekt sendet nach Unscharf<br>erbaren Zeit wieder 0. Die Zeit k<br><i>sinstellbar</i> auf Seite <i>Scharfscha</i><br>dieses Objekt kann z.B. eine LE<br>zer die erfolgreiche Unscharfsc<br>Szene bei<br>Scharf-/Unscharf | Scharfschaltung<br>Bereich 1<br>Bereich 2<br>Bereich 3<br>Bereich 4<br>schaltung den Telegramm<br>ann nach dem Paramete<br><i>ltung und Reset</i> eingestel<br>D oder ein Summer ange<br>schaltung zu signalisieren.<br>SafeKey | 1 Bit (EIS1)<br>DPT 1.002<br>nwert 1 und nach e<br>r <i>Dauer der Quittie</i><br>It werden.<br>esteuert werden, u<br>1 Byte | K, Ü<br>einer para-<br>erungssig-<br>m dem<br>K, Ü |

### 3.4.3 Objekte zur Alarmierung

| Nummer | Funktion                      | Name        | Länge | Κ | L | S | Ü | А |
|--------|-------------------------------|-------------|-------|---|---|---|---|---|
| ⊒‡42   | Ext. Signalgeber Blitzleuchte | Alarmierung | 1 bit | К | L | - | Ü | - |
| ⊒‡43   | Ext. Signalgeber Sirene       | Alarmierung | 1 bit | к | L | - | Ü | 2 |
| ⊒244   | Störungsmeldung Zentrale      | Alarmierung | 1 bit | к | L | - | Ü | - |
| ⊒‡ 45  | Wählgerät Alarm               | Alarmierung | 1 bit | К | L | - | Ü | - |
| ⊒‡ 46  | Wählgerät Störung             | Alarmierung | 1 bit | К | L | - | Ü | - |
| ⊒‡ 47  | Einbruchalarm                 | Alarmierung | 1 bit | К | L | - | Ü | - |
| ⊒‡48   | Einbruchalarm                 | Alarmierung | 1 bit | К | L | - | Ü | - |
| □, 49  | Einbruchalarm                 | Alarmierung | 1 bit | К | L | - | Ü | - |
| ⊒‡ 50  | Einbruchalarm                 | Alarmierung | 1 bit | к | L | - | Ü | - |
| ⊒‡ 51  | Internalarm (zeitbegrenzt)    | Alarmierung | 1 bit | к | L | - | Ü | 2 |
| ⊒‡ 52  | Internalarm (zeitbegrenzt)    | Alarmierung | 1 bit | к | L | - | Ü | - |
| ⊒‡(53  | Internalarm (zeitbegrenzt)    | Alarmierung | 1 bit | к | L | - | Ü | - |
| ⊒‡ 54  | Internalarm (zeitbegrenzt)    | Alarmierung | 1 bit | к | L | - | Ü | - |
| ⊒‡ 55  | Überfallalarm                 | Alarmierung | 1 bit | К | L | - | Ü | - |
| ⊒⊒[56  | Überfallalarm                 | Alarmierung | 1 bit | К | L | - | Ü | - |
| ⊒⊉57   | Überfallalarm                 | Alarmierung | 1 bit | К | L | - | Ü | - |
| ⊒‡ 58  | Überfallalarm                 | Alarmierung | 1 bit | К | L | - | Ü | - |
| ⊒‡ 59  | Sabotagealarm                 | Alarmierung | 1 bit | К | L | - | Ü | - |
| ⊒⊒(60  | Sabotagealarm                 | Alarmierung | 1 bit | К | L | - | Ü | - |
| ⊒⊒[61  | Sabotagealarm                 | Alarmierung | 1 bit | К | L | - | Ü | - |
| ⊒‡[62  | Sabotagealarm                 | Alarmierung | 1 bit | К | L | - | Ü | - |
| ⊒⊒[63  | Brandalarm                    | Alarmierung | 1 bit | К | L | - | Ü | - |
| ⊒⊒(64  | Brandalarm                    | Alarmierung | 1 bit | К | L | - | Ü | - |
| ⊒⊒(65  | Brandalarm                    | Alarmierung | 1 bit | К | L | - | Ü | - |
| ⊒⊒(66  | Brandalarm                    | Alarmierung | 1 bit | К | L | - | Ü | - |
| ⊒⊒[67  | Technischer Alarm             | Alarmierung | 1 bit | К | L | - | Ü | - |
| ⊒‡68   | Technischer Alarm             | Alarmierung | 1 bit | к | L | - | Ü | - |
| ⊒‡69   | Technischer Alarm             | Alarmierung | 1 bit | К | L | - | Ü | - |
| ⊒‡70   | Technischer Alarm             | Alarmierung | 1 bit | К | L | - | Ü | - |

| Nr                                                                                                    | Funktion                           |            | Objektname             | Datentyp                  | Flags   |  |  |
|----------------------------------------------------------------------------------------------------|------------------------------------|------------|------------------------|---------------------------|---------|--|--|
| 42                                                                                                    | Ext. Signalgeber Blitz-<br>leuchte |            | Alarmierung            | 1 Bit (EIS1)<br>DPT 1.001 | K, Ü, L |  |  |
| Dieses Objekt dient zur Ansteuerung der externen Blitzleuchte.<br>Telegrammwert: 0 = Die Blitzleuchte ist aus.<br>1 = Die Blitzleuchte ist ein. |                                    |            |                        |                           |         |  |  |
| 40                                                                                                    |                                    |            |                        |                           |         |  |  |
| 43                                                                                                    | Ext. Signalgeber Sirene            |            | Alarimerung            | DPT 1.001                 | K, U, L |  |  |
| Dieses                                                                                                    | s Objekt dient zur A               | nsteuerung | einer externen Sirene. |                           |         |  |  |
| Im Gegensatz zur Blitzleuchte ist die Sirene stets zeitbegrenzt. Die Zeitdauer ist in der Zentrale einstellbar.                                 |                                    |            |                        |                           |         |  |  |
| Telegrammwert: 0 = Die Sirene ist aus.<br>1 = Die Sirene ist ein.                                                                               |                                    |            |                        |                           |         |  |  |

|                                                                                                    | Funktion                                                                                                    | Objektname                                                                                                    | Datentyp                                                                                                    | Flags                                                                  |
|----------------------------------------------------------------------------------------------------|----------------------------------------------------------------------------------------------------|----------------------------------------------------------------------------------------------------|----------------------------------------------------------------------------------------------------|------------------------------------------------------------------------|
| 44                                                                                                    | Störungsmeldung<br>Zentrale                                                                                                    | Alarmierung                                                                                                    | 1 Bit (EIS1)<br>DPT 1.002                                                                                                    | K, L, Ü                                                                |
| Diese<br>Eine S<br>- Batte<br>- Netz<br>- Netz<br>- Stör<br>- Proz                                                                       | s Objekt zeigt eine Störung de<br>Störung kann folgende Ursach<br>eriestörung<br>:störung (230 V AC)<br>ung des Telefonwählgeräts (N<br>cessorstörung / interne Syster                                                                                                    | es Alarmsystems an.<br>hen haben:<br>letzausfall, Batterie, etc.)<br>hstörung                                                                                                    |                                                                                                    |                                                                        |
| Diese<br>liegt k                                                                                                    | s Objekt wird auch bei stiller A<br>eine Störung vor.                                                                                                    | Alarmierung auf 1 gesetzt.                                                                                                    | Telegrammwert:                                                                                                    | 0 = Es                                                                 |
| 45                                                                                                    | Wählgerät Alarm                                                                                                    | Alarmierung                                                                                                    | 1 Bit (EIS1)<br>DPT 1.002                                                                                                    | K, L, Ü                                                                |
| Teleg                                                                                                    | rammwert: 0 = Es liegt<br>1 = Das Wi                                                                                                    | L<br>keine Alarmmeldung von<br>ählgerät meldet, dass es k                                                                                                    | n Wählgerät vor.<br>seine Meldung abse                                                                                                    | etzen kann                                                             |
| 46                                                                                                    | Wählgerät Störung                                                                                                    | Alarmierung                                                                                                    | 1 Bit (EIS1)<br>DPT 1.002                                                                                                    | K, L, Ü                                                                |
| Teleg                                                                                                    | rammwert: 0 = Es liegt<br>1 = Es liegt<br>z.B. we                                                                                                    | keine Störung des Wählg<br>eine Störung des Wählge<br>il die externe Leitung nich                                                                                                    | perätes vor.<br>erätes vor,<br>t verfügbar ist.                                                                                                    |                                                                        |
| 47<br>48<br>49<br>50                                                                                                    | Einbruchalarm                                                                                                    | Alarmierung<br>Bereich 1<br>Bereich 2<br>Bereich 3<br>Bereich 4                                                                                                    | 1 Bit (EIS1)<br>DPT 1.002                                                                                                    | K, L, Ü                                                                |
| Diese<br>51                                                                                                    | s Objekt wird auch bei stiller /                                                                                                    | Alarmierung auf 1 gesetzt.                                                                                                    | 1 Bit (EIS1)<br>DPT 1 002                                                                                                    |                                                                        |
| 52<br>53<br>54                                                                                                    |                                                                                                    | Bereich 1<br>Bereich 2<br>Bereich 3<br>Bereich 4                                                                                                    |                                                                                                    | K, L, Ü                                                                |
| 52<br>53<br>54<br>Diese<br>den. E<br>der Ze<br>Der Ir<br>grupp<br>Einbro<br>Teleg                                                        | s Kommunikationsobjekt kanr<br>Es wird nach einer einstellbare<br>entrale festgelegt (Standard: 1<br>nternalarm kann z.B. durch eir<br>e bei intern scharfer Anlage a<br>uchmelderzentrale festgelegt.<br>rammwert: 0 = Es liegt<br>1 = Es liegt                                                                                                    | Bereich 1<br>Bereich 2<br>Bereich 3<br>Bereich 4<br>n zum Ansteuern einer inte<br>en Zeit automatisch auf 0<br>180 s).<br>ne Brandmeldergruppe od<br>uusgelöst werden. Dies win<br>t kein interner Alarm vor.<br>t ein interner Alarm vor.                                                                                                    | ernen Hupe verwer<br>zurückgesetzt. Die<br>er einer Einbruchm<br>rd in den Einstellun                                                                            | K, L, Ü<br>ndet wer-<br>Zeit wird ir<br>nelder-<br>igen der            |
| 52<br>53<br>54<br>Diese<br>den Z<br>der Z<br>Der Ir<br>grupp<br>Einbru<br>Teleg<br>Diese<br>55<br>56<br>57<br>58                         | s Kommunikationsobjekt kani<br>Es wird nach einer einstellbare<br>entrale festgelegt (Standard: 1<br>iternalarm kann z.B. durch eir<br>e bei intern scharfer Anlage a<br>uchmelderzentrale festgelegt.<br>rammwert: 0 = Es liegt<br>1 = Es liegt<br>s Objekt wird auch bei stiller /                                                                                                    | Bereich 1<br>Bereich 2<br>Bereich 3<br>Bereich 4<br>n zum Ansteuern einer inte<br>en Zeit automatisch auf 0<br>(80 s).<br>ne Brandmeldergruppe od<br>uusgelöst werden. Dies win<br>kein interner Alarm vor.<br>ein interner Alarm vor.<br>Alarmierung auf 1 gesetzt.<br>Alarmierung<br>Bereich 1<br>Bereich 2<br>Bereich 3<br>Bereich 4                                                                                               | ernen Hupe verwer<br>zurückgesetzt. Die<br>er einer Einbruchm<br>rd in den Einstellun<br>1 Bit (EIS1)<br>DPT 1.002                                               | K, L, Ü<br>ndet wer-<br>Zeit wird ir<br>nelder-<br>igen der            |
| 52<br>53<br>54<br>Diesee<br>den. E<br>der Ze<br>Teleg<br>Diesee<br>55<br>56<br>57<br>58<br>Diesee<br>Diesee<br>Diesee<br>Diesee<br>Teleg | s Kommunikationsobjekt kan<br>Es wird nach einer einstellbarg<br>entrale festgelegt (Standard: 1<br>nternalarm kann z.B. durch eir<br>e bei intern scharfer Anlage a<br>uchmelderzentrale festgelegt.<br>rammwert: 0 = Es liegt<br>1 = Es liegt<br>s Objekt wird auch bei stiller <i>A</i><br><b>Überfallalarm</b><br>s Kommunikationsobjekt zeig<br>eitdauer wird in der Einbruchn<br>rammwert: 0 = Es liegt<br>1 = Es liegt | Bereich 1<br>Bereich 2<br>Bereich 3<br>Bereich 4<br>n zum Ansteuern einer inte<br>en Zeit automatisch auf 0<br>180 s).<br>The Brandmeldergruppe od<br>uusgelöst werden. Dies win<br>t kein interner Alarm vor.<br>t ein interner Alarm vor.<br>Alarmierung auf 1 gesetzt.<br>Alarmierung<br>Bereich 1<br>Bereich 2<br>Bereich 3<br>Bereich 4<br>t einen Überfallalarm an.<br>Inelderzentrale eingestellt<br>t kein Überfallalarm vor. | ernen Hupe verwer<br>zurückgesetzt. Die<br>er einer Einbruchm<br>rd in den Einstellun<br>1 Bit (EIS1)<br>DPT 1.002<br>Das Signal ist zeitb<br>(Standard: 180 s). | K, L, Ü<br>ndet wer-<br>Zeit wird ir<br>nelder-<br>igen der<br>K, L, Ü |

| Nr                   | Funktion                                                                                          |                                  | Objektname                                                      | Datentyp                  | Flags   |  |
|----------------------|---------------------------------------------------------------------------------------------------|----------------------------------|-----------------------------------------------------------------|---------------------------|---------|--|
| Teleg                | rammwert:                                                                                         | 0 = Es liegt k<br>1 = Es liegt e | ein Sabotagealarm vor.<br>ein Sabotagealarm vor.                |                           |         |  |
| 63<br>64<br>65<br>66 | Brandalarm                                                                                        |                                  | Alarmierung<br>Bereich 1<br>Bereich 2<br>Bereich 3<br>Bereich 4 | 1 Bit (EIS1)<br>DPT 1.002 | K, L, Ü |  |
| Teleg                | Telegrammwert:0 = Es liegt kein Brandalarm vor.1 = Es liegt ein Brandalarm vor.                   |                                  |                                                                 |                           |         |  |
| 67<br>68<br>69<br>70 | Technischer A                                                                                     | larm                             | Alarmierung<br>Bereich 1<br>Bereich 2<br>Bereich 3<br>Bereich 4 | 1 Bit (EIS1)<br>DPT 1.002 | K, L, Ü |  |
| Teleg                | Telegrammwert: 0 = Es liegt kein Technischer Alarm vor.   1 = Es liegt ein Technischer Alarm vor. |                                  |                                                                 |                           |         |  |

### 3.4.4 Objekte für allgemeine Funktionen und Statusmeldungen

| Nummer | Funktion                    | Name         | Länge | K | L | S | Ü | A |
|--------|-----------------------------|--------------|-------|---|---|---|---|---|
| ⊒₽71   | Status Reset                | Status Berei | 1 bit | К | L | - | Ü |   |
| ⊒‡72   | Status Reset                | Status Berei | 1 bit | К | L | - | Ü | - |
| ⊒‡73   | Status Reset                | Status Berei | 1 bit | К | L | - | Ü | - |
| ⊒‡74   | Status Reset                | Status Berei | 1 bit | К | L | - | Ü | - |
| ⊒‡175  | Status Gehtest              | Status Berei | 1 bit | К | L | - | Ü | - |
| ⊒‡ 76  | Status Gehtest              | Status Berei | 1 bit | К | L | - | Ü | - |
| ⊒‡77   | Status Gehtest              | Status Berei | 1 bit | К | L | - | Ü | - |
| ⊒‡ 78  | Status Gehtest              | Status Berei | 1 bit | К | L | - | Ü | - |
| ⊒‡79   | Status Melder ausgeschaltet | Status Berei | 1 bit | К | L | - | Ü | - |
| ⊒‡ 80  | Status Melder ausgeschaltet | Status Berei | 1 bit | К | L | - | Ü | 2 |
| ⊒‡ 81  | Status Melder ausgeschaltet | Status Berei | 1 bit | К | L | - | Ü | - |
| ■2 82  | Status Melder ausgeschaltet | Status Berei | 1 bit | к | L | - | Ü | - |
|        |                             |              |       |   |   |   |   |   |

| Nr                                                                                                    | Funktion                                                                                                    | Objektname                                                 | Datentyp                               | Flags                   |  |  |  |  |
|----------------------------------------------------------------------------------------------------|----------------------------------------------------------------------------------------------------|------------------------------------------------------------|----------------------------------------|-------------------------|--|--|--|--|
| 71<br>72<br>73<br>74                                                                                       | Status Reset                                                                                                    | Status<br>Bereich 1<br>Bereich 2<br>Bereich 3<br>Bereich 4 | 1 Bit (EIS1)<br>DPT 1.002              | К, Ü                    |  |  |  |  |
| Dieses Objekt zeigt an, dass das Gerät gerade einen Reset durchführt. Ein Reset dauert etwa. eine Sekunde. |                                                                                                    |                                                            |                                        |                         |  |  |  |  |
| Telegr                                                                                                    | Telegrammwert:0 = Es wird kein Reset durchgeführt.1 = Es wird ein Reset durchgeführt.                                                                                                    |                                                            |                                        |                         |  |  |  |  |
| 75<br>76<br>77<br>78                                                                                       | Status Gehtest                                                                                                    | Status<br>Bereich 1<br>Bereich 2<br>Bereich 3<br>Bereich 4 | 1 Bit (EIS1)<br>DPT 1.002              | К, Ü                    |  |  |  |  |
| Über o<br>Der G<br>indem                                                                                   | Über dieses Objekt wird angezeigt, ob das Alarmsystem gerade einen Gehtest durchführt.<br>Der Gehtest dient dazu, den Erfassungsbereich von Bewegungsmeldern zu überprüfen,<br>indem eine LED im Bewegungsmelder die Erfassung einer Bewegung anzeigt. |                                                            |                                        |                         |  |  |  |  |
| Dieses<br>test-Au<br>siert.                                                                                | s Objekt wird z.B. an Meldergru<br>usgang, der den angeschlosse                                                                                                    | ippenterminals gesendet.<br>nen Bewegungsmeldern c         | Diese besitzen ei<br>Ien aktiven Gehte | nen Geh-<br>st signali- |  |  |  |  |
| 79<br>80<br>81                                                                                             | Status Melder ausge-<br>schaltet                                                                                                    | Status<br>Bereich 1<br>Bereich 2<br>Bereich 3              | 1 Bit (EIS1)<br>DPT 1.002              | K, L, Ü                 |  |  |  |  |

| 82     |          |               | Bereich 4                 |                   |            |
|--------|----------|---------------|---------------------------|-------------------|------------|
| Telegi | ammwert: | 0 = Alle Meld | lergruppen sind eingescha | altet.            |            |
|        |          | 1 = Mindeste  | ns eine Meldergruppe de   | r L240 wurde auso | geschaltet |

# 3.4.5 Objekte zur Melderüber-wachung und –anzeige

| Nummer       | Funktion                      | Name        | Länge | K | L | S | Ü | A |
|--------------|-------------------------------|-------------|-------|---|---|---|---|---|
| ⊒‡ 83        | Meldergruppe 1                | Melderüber  | 1 bit | К | L | s | Ü | А |
| ⊒‡ 84        | Meldergruppe 2                | Melderüber  | 1 bit | К | L | s | Ü | A |
| ⊒⊉85         | Meldergruppe 3                | Melderüber  | 1 bit | К | L | s | Ü | A |
| ⊒‡ 86        | Meldergruppe 4                | Melderüber  | 1 bit | К | L | s | Ü | A |
| ⊒‡87         | Meldergruppe 5                | Melderüber  | 1 bit | К | L | s | Ü | A |
| ⊒‡ 88        | Meldergruppe 6                | Melderüber  | 1 bit | К | L | s | Ü | A |
| ⊒⊉89         | Meldergruppe 7                | Melderüber  | 1 bit | К | L | s | Ü | А |
| ⊒⊉90         | Meldergruppe 8                | Melderüber  | 1 bit | К | L | S | Ü | A |
| <b>⊒</b> ⊉91 | Meldergruppe 9                | Melderüber  | 1 bit | К | L | s | Ü | А |
| ⊒⊉92         | Meldergruppe 10               | Melderüber  | 1 bit | К | L | s | Ü | А |
| ⊒⊉163        | Status Einbruchmelder Tür 1   | SafeKey (Ei | 1 bit | К | L | - | Ü | - |
| ⊒‡179        | Status Verschlussmelder Tür 1 | SafeKey (Ve | 1 bit | К | L | - | Ü | - |
|              |                               |             |       |   |   |   |   |   |

| Nr                                                                                                    | Funktion                                                                                                    | Objektname           | Datentyp                  | Flags   |  |  |  |
|----------------------------------------------------------------------------------------------------|----------------------------------------------------------------------------------------------------|----------------------|---------------------------|---------|--|--|--|
| 83                                                                                                    | Meldergruppe 1                                                                                                    | Melderüberwachung    | 1 Bit (EIS1)              | K,L,S,Ü |  |  |  |
| <br>162                                                                                                    | <br>Meldergruppe 80                                                                                                    |                      | DPT 1.001                 |         |  |  |  |
| Diese                                                                                                    | Objekte dienen zum Zugriff au                                                                                                    | f eine Melderaruppe. |                           |         |  |  |  |
| Wenn<br>ist, ka                                                                                                    | Wenn eine Meldergruppe in der Einbruchmelderzentrale als KNX-Meldergruppe definiert ist, kann sie über dieses Objekt ausgelöst werden. |                      |                           |         |  |  |  |
| Telegi                                                                                                    | Telegrammwert: 0 = Meldergruppe in Ruhe setzen.<br>1 = Meldergruppe auslösen.                                                          |                      |                           |         |  |  |  |
| Wenn die Meldergruppe nicht als KNX-Meldergruppe eingestellt ist, zeigt dieses Objekt lediglich den Zustand der Meldergruppe an.                                                                                                    |                                                                                                    |                      |                           |         |  |  |  |
| Telegi                                                                                                    | Telegrammwert:0 = Die Meldergruppe ist in Ruhe.1 = Die Meldergruppe hat ausgelöst.                                                     |                      |                           |         |  |  |  |
| Im scharfen Zustand des Alarmsystems wird der Objektwert erst nach dem Zurücksetzen der Anlage wieder auf 0 gesetzt (sog. Alarmspeicherfunktion).                                                                                                    |                                                                                                    |                      |                           |         |  |  |  |
| Status Einbruchmelder<br>163 Tür 1                                                                                                    |                                                                                                    | SafeKey              | 1 Bit (EIS1)<br>DPT 1.001 | K,L,Ü   |  |  |  |
| <br>170                                                                                                    | <br>Tür 8                                                                                                    |                      |                           |         |  |  |  |
| Bei Verwendung der Scharfschalteinrichtung SafeKey stellt die Auswertemodul L240/BS<br>eine Einbruchmeldergruppe zur Verfügung. Es können bis zu 8 Auswertemodule an der<br>L240 betrieben werden (Tür 1 bis 8). Dieses Kommunikationsobjekt stellt den Zustand der<br>Einbruchmeldergruppe auf dem Bus dar.     |                                                                                                    |                      |                           |         |  |  |  |
| Telegrammwert:0 = Die Meldergruppe ist in Ruhe.1 = Die Meldergruppe hat ausgelöst.                                                                                                    |                                                                                                    |                      |                           |         |  |  |  |
| 179                                                                                                    | Status Verschlussmelder<br>Tür 1                                                                                                    | SafeKey              | 1 Bit (EIS1)<br>DPT 1.001 | K,L,Ü   |  |  |  |
| <br>186                                                                                                    | <br>Tür 8                                                                                                    |                      |                           |         |  |  |  |
| Bei Verwendung der Scharfschalteinrichtung SafeKey stellt die Auswertemodul L240/BS<br>eine Verschlussmeldergruppe zur Verfügung. Es können bis zu 8 Auswertemodule an der<br>L240 betrieben werden (Tür 1 bis 8). Dieses Kommunikationsobjekt stellt den Zustand der<br>Verschlussmeldergruppe auf dem Bus dar. |                                                                                                    |                      |                           |         |  |  |  |
| Telegi                                                                                                    | Telegrammwert:0 = Die Meldergruppe ist in Ruhe.<br>1 = Die Meldergruppe hat ausgelöst.                                                 |                      |                           |         |  |  |  |

### 3.5 Spezielle Betriebszustände

#### Verhalten bei Busspannungsausfall

Die Schnittstelle ist ohne Funktion. Es ist im Menü der L240 einstellbar, ob die Einbruchmelderzentrale eine Störungs- oder Sabotagemeldung absetzen soll. Alternativ kann auch keine Meldung abgegeben werden.

#### Verhalten bei Busspannungswiederkehr

Direkt nach Busspannungswiederkehr sind alle Objektwerte auf 0 gesetzt.

Zunächst wartet die Schnittstelle für die Dauer der Sendeverzögerungszeit, während der sie nur Telegramme empfängt. Während dieser Zeit haben die Busmelder am KNX die Möglichkeit, ihren Zustand auf dem KNX zu aktualisieren. Nach Ablauf der Sendeverzögerungszeit werden alle Statusobjekte auf den Bus gesendet.

#### Verhalten bei Ausfall der Versorgungsspannung der Einbruchmelderzentrale

In diesem Fall wird das Kommunikationsobjekt *In Betrieb* mit dem Wert *Fehler* auf den Bus gesendet.

#### Verhalten bei Wiederkehr der Versorgungsspannung der Einbruchmelderzentrale

1. Fall: Schnittstelle vorhanden, KNX-Spannung vorhanden.

2. Fall: Schnittstelle vorhanden, keine KNX-Spannung.

#### 3. Fall: Keine Schnittstelle vorhanden.

| Zustand vor<br>Ausfall der<br>Zentralen-<br>spannung | 1. Fall                                                                                                    | 2. Fall                                                                                                    | 3. Fall                                              |
|------------------------------------------------------|----------------------------------------------------------------------------------------------------|----------------------------------------------------------------------------------------------------|------------------------------------------------------|
| Schnittstelle<br>war angemeldet                      | Schnittstelle bleibt<br>angemeldet.                                                                                                    | Schnittstelle bleibt<br>angemeldet; Ver-<br>halten wie bei Aus-<br>fall der KNX-<br>Spannung (in ETS<br>parametrierbar) | Schnittstelle bleibt ange-<br>meldet. Sabotagealarm. |
| Schnittstelle<br>war abgemeldet                      | Schnittstelle wird<br>angemeldet (Auto-<br>matische Erken-<br>nung). Die Einstel-<br>lungen im L240-<br>Menü bleiben er-<br>halten. Bei Erstin-<br>betriebnahme wer-<br>den die Default-<br>Einstellungen ge-<br>setzt. | Schnittstelle bleibt<br>abgemeldet.                                                                                     | Schnittstelle bleibt abge-<br>meldet.                |

### Verhalten während/nach Programmierung

Während der Programmierung verhält sich das Gerät wie bei Busspannungsausfall.

### Wichtig

Störungs- oder Sabotagemeldung ist möglich!

Wenn im Parameterfenster <u>Allgemein</u> der Parameter Sabotagalarm bei Zugriff auf den Gerätespeicher mit ja paramtetriert ist, erfolgt in jedem Fall ein Sabotagealarm an der Einbruchmelderzentrale, sofern die Betriebsart der Schnittstelle auf *Standard* (bidirektionale Kommunikation) eingestellt ist (siehe Einstellungen der XS/S 1.1 an der Zentrale).

Nach der Programmierung verhält sich das Gerät wie nach Busspannungswiederkehr.

### Verhalten bei Reset über die ETS

Bei einem Reset des Geräts über die ETS verhält sich das Gerät wie nach Busspannungswiederkehr.

## Anhang

### A Anhang

### A.1 Bestellangaben

| Kurzbezeichnung                                  | Bezeichnung | Erzeugnis-Nr.      | bbn 40 16779<br>EAN | Preis-<br>gruppe | Gew. 1 St.<br>[kg] | Verpeinh.<br>[St.] |
|--------------------------------------------------|-------------|--------------------|---------------------|------------------|--------------------|--------------------|
| Schnittstelle zu<br>Einbruchmelder-<br>zentralen | XS/S 1.1    | 2CDG 110 075 R0011 | 66704 3             | 26               | 0,077              | 1                  |

A.2 Notizen

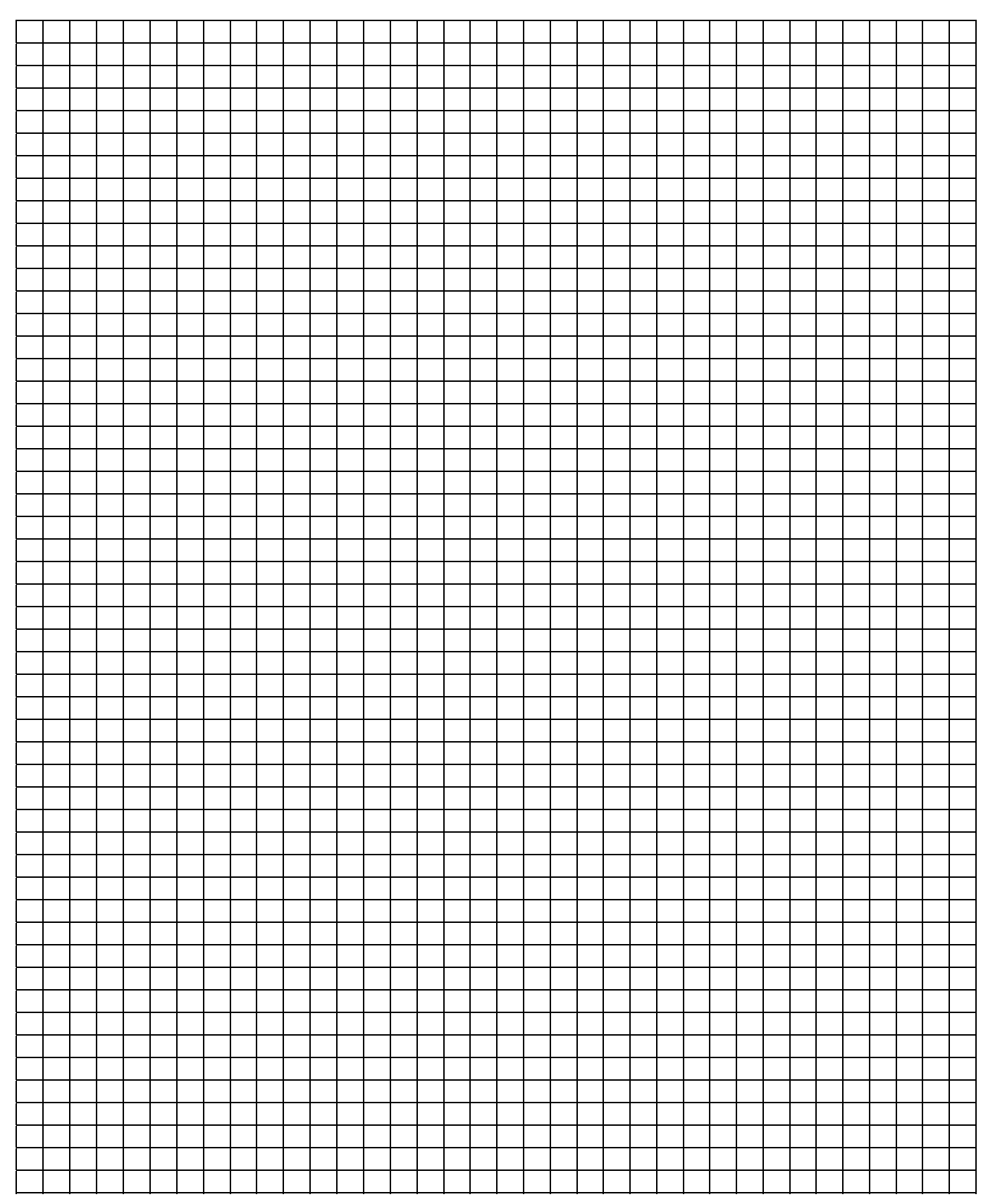

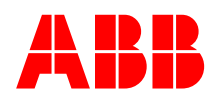

Die Angaben in dieser Druckschrift gelten vorbehaltlich technischer Änderungen.